הודפס באירלנד

www.dell.com | support.dell.com

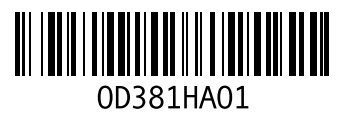

אינדקס

## D

50 DellConnect 43 Dell Factory Image Restore 37 (מרכז התמיכה) Dell Support Center

## F

51, כניסה אנונימית FTP

## Η

פותר בעיות) Hardware Troubleshooter החומרה) **40** 

## I

ISP

ספק שירותי אינטרנט 10

### W

9 Windows Vista®

Program Compatibility Wizard אשף תאימות תוכניות) (אשף ג

### התקנה 9 התקנה מחדש 47 Windows, התקנה מחדש 43

אינדקס

לשם החזרה או תיקון 52 מתג אלחוט 9, 32

### נ

נזק, מניעה 5 נתונים, גיבוי 30

### ע

עזרה

קבלת סיוע ותמיכה 49

#### פ

פנייה אל Dell 53 פנייה אל Dell בצורה מקוונת 54 פתרון בעיות 32

#### ٦

רשת מחווטת כבל רשת, חיבור **7** 

#### ש

שחזור התמונה המקורית 44 שחזור מערכת 43 שירות לקוחות 50

#### π

תוכנית האבחון של Dell 40 תכונות תוכנה 29 תמיכה טכנית 50 תקליטורי DVD, הפעלה ויצירה 29 תקליטורים הוצאה 28 שימוש 28 תקליטורים, הפעלה ויצירה 29

### Α

51 AutoTech

### Π

### חיבור לאינטרנט 10 חיבור אינטרנט 10 חיבור רשת 32 תיקון 33 חיבור רשת אלחוטית 30 חיסכון בחשמל 10 חיסכון 30 חיסכון 20 חשמל, פתרון בעיות 33

#### .

יכולות מחשב 29

### C

כונן תקליטורים גודלי תקליטורים נתמכים 28 כתובות דואר אלקטרוני

לתמיכה טכנית 51 כתובות דואר אלקטרוני של התמיכה 51

#### מ

Dell מדריך טכנולוגיה של לקבלת מידע נוסף 55 מהירות רשת בדיקה 32 מוצרים מידע ורכישה 52 מחשב, התקנה 5 מנהלי התקנים והורדות 56 **6** מעמד מחשב מפצלי שקעים, שימוש 6 מפרט 57 מצב הזמנה 51 משאבים, איתור נוספים 55 משלוח מוצריח

## אינדקס א

א

אוורור, הבטחה 5 איתור מידע נוסף 55 אפשרויות התקנה מחדש של המערכת 43 אפשרות אופקית ואפשרות אנכית 6 אתר התמיכה של Dell אתרי תמיכה ברחבי העולם 50

## ב

בעיות זיכרון פתרון 34 בעיות חומרה אבחון 40 בעיות, פתרון 32 בעיות תוכנה 35

### ג

גיבויים

יצירה 30

### ה

הודעות מערכת 43 החזרות במסגרת האחריות 52 התאמה אישית הגדרות צריכת החשמל 30 שולחן העבודה 29 התקנה, לפני שתתחיל 5 התקנה מחדש של Windows התקנת המעמד 6

#### T

זרימת אוויר, אפשור 5

## נספח

## הודעה בנוגע למוצרי Macrovision

מוצר זה משלב טכנולוגיה להגנה על זכויות יוצרים המוגנת על-ידי תביעה לשיטות של פטנטים מסוימים בארה"ב וזכויות קניין רוחני נוספות בבעלות Macrovision Corporation ובעלי זכויות נוספים. אין להשתמש בטכנולוגיה זו להגנה על זכויות יוצרים אלא בטנולוגיה זו להגנה על זכויות אחרות האי מיועדת לשימוש ביתי ולמטרות אחרות של צפייה מוגבלת בלבד, אלא אם כן התירה של צפייה מוגבלת בלבד, אלא אם כן התירה במוצר. חל איסור על ביצוע הנדסה לאחור או פירוק.

#### סביבת מחשב

גובה (מרבי):

| הפעלה     | 15.2- עד 3048 מטר<br>(50- עד 10,000 רגל)   |
|-----------|--------------------------------------------|
| אחסון     | 15.2- עד 10,668 מטר<br>(50- עד 35,000 רגל) |
| רמת זיהום | G2 או פחות כמוגדר ב-                       |

ISA-S71.04-1985 אווירי

| פיזי                           |                                                        | סביבת מחשב                                      |                                                                             |
|--------------------------------|--------------------------------------------------------|-------------------------------------------------|-----------------------------------------------------------------------------|
| גובה                           | 30 מ"מ ~ 43 מ"מ<br>(1 אומיל ~ 1 60 אומיל)              | לחות יחסית (מ                                   | רבית):                                                                      |
| רוחב                           | (יו אינץ ~ 1.09 מ"מ (1.18)<br>(אינץ') 392.6 מ"מ (15.46 | הפעלה                                           | 10% עד 90% (ללא<br>התעבות)                                                  |
| עומק                           | (אינץ') 288.6 מ"מ (11.36                               | אחסון                                           | 10% עד 95% (ללא                                                             |
| משקל<br>(כולל סוללת<br>6 תאים) | ניתן לקבוע את התצורה<br>למשקל קטן מ- 3.48 ק"ג          | מידת תנודה מר<br>תנודות אקראי ו                 | התעבות)<br>רבית (תוך שימוש בספקטרום<br>המדמה סביבת משתמש):                  |
| סביבת מחשב                     |                                                        | הפעלה                                           | 0.66 GRMS                                                                   |
| טווח                           |                                                        | אחסון                                           | 1.3 GRMS                                                                    |
| טמפרטורות:                     |                                                        | מידת זעזועים נ                                  | מרבית (נמדדת כאשר הכונן                                                     |
| הפעלה                          | 0° עד 35° צ'<br>(32° עד 35° פ')                        | הקשיח נמצא ב<br>חצי סינוס של 2<br>נמדדת נם בעש  | מצב פעולה ועם פעימת<br>2 אלפיות השנייה לפעולה.<br>2 בבונו בבווות נמוער במור |
| אחסון                          | 40°- עד 65° צ'<br>(40°)- עד 149° פ')                   | נמרדת גם כאש<br>חניית ראש ועם<br>2 אלפיות השניי | ארהכונן הקשירו נמצא במצב<br>ו פעימת חצי סינוס של<br>יה לאחסון):             |
|                                |                                                        | הפעלה                                           | 110 G                                                                       |

אחסון

160 G

| מתאם זרם חילופין  |                    | מתאם זרם חילופין |                                     |
|-------------------|--------------------|------------------|-------------------------------------|
| סוגים             | 90 W               | טווח טמפרטורות:  |                                     |
| מתח כניסה         | 100-240 וולט ז"ח   | הפעלה            | '0° עד 40° עס 0°                    |
| זרם כניסה (מרבי)  | 1.5 A              |                  | ('32°) עד 32°)                      |
| תדר כניסה         | 50-60 הרץ          | אחסון            | 40°- עד 70° צ'<br>(40°- עד 158° פ') |
| זרם יציאה         | (רציף) 4.62        | סוגי מחברים:     | · · · · ·                           |
| הספק יציאה        | 90 W               | מחבר זרם ישר     | תקע 3 פינים,                        |
| מתח יציאה נקוב    | 19.5 וולט ז"י      |                  | .4 מ"מ                              |
| ממדים:            |                    | מחבר זרם חילופין | 2 פינים - C7<br>(יפו בלבד)          |
| גובה              | ('אינץ 6.) מ"מ 16  |                  | ל יין<br>3 פינים - C5               |
| רוחב              | ('2.8 אינץ 70 מ"מ  |                  |                                     |
| אורך              | ('אינץ 5.8 מ"מ 147 |                  |                                     |
| משקל (ללא כבל חשו | אל):               |                  |                                     |
| 90 W              | 0.345 ק"ג          |                  |                                     |

|                                                                                                    | סוללה            |                                                                                                    | סוללה                                |
|----------------------------------------------------------------------------------------------------|------------------|----------------------------------------------------------------------------------------------------|--------------------------------------|
| משך הפעולה של                                                                                                    | משך פעולה        |                                                                                                    | סוגים וממדים:                        |
| הסוללה משתנה<br>בהתאם לתנאי<br>ההפעלה ועלול<br>להצטמצם מאוד<br>בתאים של צריכת<br>חשמל מוגברת.<br>לקבלת מידע נוסף על |                  | עומק - 49.95 מ"מ<br>(1.96 אינץ')<br>גובה - 38.6 מ"מ<br>(1.52 אינץ')<br>רוחב - 266 מ"מ<br>(10.47 אינץ')<br>משקל - 0.49 ק"ג | סוללת ליתיום-יון<br>"חכמה" של 9 תאים |
| אורך חיי הסוללה, עיין<br>ב <i>מדריך הטכנולוגיה</i><br>של Dell.                                                      |                  | עומק - 49.95 מ"מ<br>(1.96 אינץ')<br>נורה 4 20- מ"מ                                                                        | סוללת ליתיום-יון<br>"חכמה" של 6 תאים |
| 300 מחזורי פריקה/<br>טעינה                                                                                          | משך חיים (מקורב) | (0.8 אינץ')<br>רוחב 204.9- מ"מ                                                                                            |                                      |
| הפעלה: °0 עד 35°<br>צ' (32° עד 95° פ')                                                                              | טווח טמפרטורות   | (8.06 אינץ')<br>משקל - 0.33 ק"ג                                                                                           |                                      |
| אחסון: 40°- עד 65°<br>צ' (40°- עד 149° פ')                                                                          |                  | 11.1 וולט ז"י<br>(6/9 תאים)                                                                                               | מתח                                  |
| CR-2032                                                                                                    | סוללת מטבע       | 3 שעות                                                                                                    | משך טעינה<br>(מקורב): מחשב כבוי      |

| תצוגה                       |                                                                                                    | מקלדת                                       |                                                           |
|-----------------------------|----------------------------------------------------------------------------------------------------|---------------------------------------------|-----------------------------------------------------------|
| רוחב פיקסל:                 |                                                                                                    | מספר מקשים                                  | 101 (ארה"ב וקנדה);                                        |
| CCFL<br>WXGA+<br>TrueLife   | מ"מ 0.2550                                                                                                    | פריסה                                       | 102 (אירופה); 105<br>(יפן); 104 (ברזיל)<br>/QWERTY/AZERTY |
| WLED<br>WXGA+<br>TrueLife   | מ"מ 0.2550                                                                                                    | משטח מגע                                    | Kanji                                                     |
| RGBLED<br>WUXGA<br>TrueLife | 0.19125 מ"מ                                                                                                    | רזולוציית מיקום<br>X/Y (מצב<br>טבלת גרפיקה) | 240 cpi                                                   |
| CCFL                        | 0.19125 מ"מ                                                                                                    | גודל:                                       |                                                           |
| WUXGA<br>TrueLife           |                                                                                                    | רוחב                                        | 71.7 מ"מ (2.8 אינץ')<br>אזור חיישנים פעילים               |
| פקדים                       | ניתן לשלוט בבהירות<br>באמצעות קיצורי מקשים<br>(לקבלת מידע נוסף, עיין<br>ב <i>מדריך הטכנולוגיה של</i><br>(Dell) | גובה                                        | מלבן של 34.0 מ"מ<br>(1.3 אינץ')                           |

|                                                                                                    | תצוגה         |                                                                                                    | תצוגה                                                    |
|----------------------------------------------------------------------------------------------------|---------------|----------------------------------------------------------------------------------------------------|----------------------------------------------------------|
|                                                                                                    | זוויות תצוגה: | 17.0 אינץ'                                                                                                    | סוגים                                                    |
| CCFL WXGA+) ±40°<br>מינ' (TrueLife<br>WLED WXGA+) ±55°<br>מינ' (TrueLife<br>RGBLED WUXGA) ±55°<br>מינ' (TrueLife<br>CCFL WUXGA) ±60° | אופקי         | CCFL WXGA+ TrueLife<br>– 1440 x 3 (RGB) x 900<br>אינץ'<br>WLED WXGA+ TrueLife<br>– 1440 x 3 (RGB) x 900<br>17.0<br>CCFL WUXGA TrueLife<br>– 1920 x 3 (RGB) x 1200 | ורזולוציות<br>טבעיות ב-<br>262 אלף<br>צבעים              |
| מינ' (TrueLife<br>CCFL) +15°/-30°<br>לאנע (WXGA+ TrueLife<br>WLED WXGA+) ±45°<br>מינ' (TrueLife)                                     | אנכי          | RGBLED אינץ' 17.0<br>WUXGA TrueLife<br>– 1920 x 3 (RGB) x 1200                                                                                                    | סוגים<br>ורזולוציות<br>טבעיות ב-<br>16.7 מיליון<br>צבעים |
| RGBLED WUXGA) ±45°<br>מינ' (TrueLife<br>CCFL) +40°/-50°<br>מינ' (WUXGA TrueLife)                                                     |               | 60 Hz<br>0° (סגור) עד 140°                                                                                                    | קצב רענון<br>זווית<br>הפעלה                              |

| שמע                 |                                                                                          | מצלמה (אופציונלי)         |                                                                                             |  |
|---------------------|------------------------------------------------------------------------------------------|---------------------------|---------------------------------------------------------------------------------------------|--|
| סוג שמע             | 5.1 channel High<br>Definition Audio                                                     | פיקסל<br>רזולוציית וידיאו | 2.0 מגה-פיקסל<br>320x240~1600x1200                                                          |  |
| בקר שמע             | IDT 92HD73C                                                                              |                           | (30 fps -1 640x480)                                                                         |  |
| המרת סטריאו         | אנלוגי-לדיגיטלי 24-bit) אנלוגי<br>ודיגיטלי-לאנלוגי)                                      | זווית צפייה<br>אלכסונית   | 66°                                                                                         |  |
| ממשק פנימי          | Intel High Definition<br>Audio                                                           | מדיה                      |                                                                                             |  |
| ממשק חיצוני         | מחבר כניסת מיקרופון/<br>כניסת קו/קו סראונד, שני<br>מחברי אוזניות/רמקולים<br>סטריאופוניים | כונן                      | צורב תקליטורים / DVD<br>(כונן Dual Layer)<br>(DVD+/-RW<br>Blu-ray Disc™<br>(BD) (אופציונלי) |  |
| רמקול               | שני רמקולים של 4 אוהם                                                                    | ממשק                      | Roxio <sup>®</sup> Creator <sup>®</sup> DE                                                  |  |
| מגבר רמקול<br>פנימי | 2 וואט לערוץ ל- 4 אוהם                                                                   | ·                         | Roxio <sup>®</sup> Creator <sup>®</sup> או<br>Premier Blu-ray                               |  |
| פקדי עוצמת קול      | תפריטי תוכניות ולחצני<br>בקרת מדיה                                                       |                           | (עבור ™Sc)<br>™Dell MediaDirect<br>PowerDVD                                                 |  |

|                                                 | וידיאו                | ים                                                                  | יציאות ומחבר |
|-------------------------------------------------|-----------------------|---------------------------------------------------------------------|--------------|
| משולב בלוח המערכת                               | נפרד:<br>סוג וידיאו   | eSATA/USB מחבר<br>משולב אחד של שבעה<br>פינים/ארבעה פינים            | eSATA        |
| ATI Mobility Radeon<br>HD 3650                  | בקר וידיאו            |                                                                     | תקשורת       |
| DDR2 256 MB                                     | זיכרון וידיאו<br>UMA: | V.92 56K USB מודם<br>חיצוני מודם חומרה אפיק                         | מודם:<br>סוג |
| משולב בלוח המערכת                               | סוג וידיאו            | טורי אוניברסלי (USB)                                                | ממשק בקר     |
| Mobile Intel GMA<br>4500MHD                     | בקר וידיאו            | 10/100/1000 Ethernet<br>LAN בלוח המערכת                             | מתאם רשת     |
| עד 358 MB עד 358 MB<br>משותף                    | זיכרון וידיאו         | כרטיסי Mini-Card מסוג<br>WLAN (חצי גודל) פנימי,<br>WWAN (אופציונלי) | אלחוט        |
| Low Voltage<br>Differential Signaling<br>(LVDS) | ממשק LCD              | טכנולוגיית אלחוט<br>®Bluetooth מסוג /WiMax<br>Mini-Card             |              |
| HDMI 1.2a                                       | תמיכת טלוויזיה        | (חצי גודל) WiFi Link                                                |              |

|                                                       | יציאות ומחברים | רון 8 ב- 1:                                | קורא כרטיסי זיכ |
|-------------------------------------------------------|----------------|--------------------------------------------|-----------------|
| מחבר מיקרופון, שני                                    | שמע            | Ricoh R5C833                               | בקר כרטיס       |
| מחברי אוזניות/רמקולים<br>סטריאופוניים                 |                | חריץ בודד משולב<br>8 ב- 1                  | מחבר כרטיס      |
| מחבר מיני של 4 פינים,<br>ללא חשמל                     | IEEE 1394a     | (SD) Secure Digital •                      | כרטיסים         |
| Philips חיישן תואם<br>RC6 (קליטה בלבד)                | Consumer IR    | Secure Digital •<br>Input/Output<br>(SDIO) | נתמכים          |
| שני חריצי Mini-Card שני חריצי<br>Mini-Card, חריץ IIIA | Mini-Card      | MultiMediaCard •<br>(MMC)                  |                 |
| אווו של ווצי גוול                                     |                | Memory Stick •                             |                 |
| 19 פינים                                              | מחבר HDMI      | Memory Stick PRO •                         |                 |
| RJ-45 יציאת                                           | מתאם רשת       | xD-Picture • כרטיס                         |                 |
| חמישה מחררי אררעה                                     | USB            | Hi Capacity-SD •                           |                 |
| USB 2.0 פינים, תואמי                                  | 000            | Hi Density-SD •                            |                 |
| מחבר של 15 חורים                                      | וידיאו         |                                            |                 |

| יכרון                                                                      | т                      | ExpressCard                   |
|----------------------------------------------------------------------------|------------------------|-------------------------------|
| צורת זיכרון 1 GB<br>ינימלי                                                 | ר ExpressCar<br>מ"מ) נ | לרטיסים נתמכים d/34<br>34)    |
| צורת זיכרון מרבי 4 GB.                                                     | ExpressCar<br>מ"מ)     | d/54<br>54)                   |
| <b>הערה:</b> כדי לנצל את קיבולת רוחב הפס הדו-ערוצית. יש לאכלס את שני חריצי | ולט ו- 3.3 וולט        | 1.5                           |
| הזיכרון בשבבים בגודל זהה.                                                  | ינים                   | גודל מחבר 26 פ                |
| <b>הערה:</b> הזיכרון הזמין שמוצג אינו                                      | ]                      | ExpressCard                   |
| משקף אונ סך כל החיכו ון המרבי<br>שמותקו. מכיווו שחלק מהזיכרוו נשמר         |                        | זיכרון                        |
| לקובצי מערכת.                                                              | SODIMM מחברי           | מחבר מודול זיכרון שני נ       |
| 🛛 🔊 הערה: לקבלת הוראות לשדרוג זיכרון,                                      | ם למשתמש               | נגיש                          |
| עיין ב <i>מדריך השירות</i> באתר התמיכה של<br>Dell בכתובת support.dell.com. | 1 GB ,512, 1 GB<br>2   | MB קיבולות מודול<br>GB זיכרון |
|                                                                            | 800 MHz SOD<br>D       | MM סוג זיכרון<br>DR2          |

| מעבד                                                              |                                                                                            | מידע מערכת                                                     |                                          |
|-------------------------------------------------------------------|--------------------------------------------------------------------------------------------|----------------------------------------------------------------|------------------------------------------|
| עדר אפיק z<br>חיצוני (ו<br>אפיק צד קדמי <sup>e</sup><br>z (Intel) | 533 MHz<br>Intel ,Intel Celeron)<br>(Pentium Dual-Core<br>800/667 MHz<br>(Intel Core2 Duo) | אפיק גרפי<br>PCI אפיק<br>PCI-Express)<br>משמש לבקרי<br>וידיאו) | PCI-E X16<br>32 סיביות                   |
| מידע מערכת                                                        |                                                                                            | ExpressCard                                                    |                                          |
| ערכת שבבי<br>מערכת                                                | Mobile Intel Express<br>GM/PM 45                                                           | אערה: חריץ ה<br>Card לכרטיסי                                   | - ExpressCard מיועד<br>Express בלבד. הוא |
| רוחב אפיק<br>נתונים                                               | 64 סיביות                                                                                  | אינו תומך בכרי<br>הערהי באזובית                                | טיסי PC.<br>ז מסוימים PCMCIA             |
| רוחב אפיק<br>DRAM                                                 | אפיקים דו-ערוציים (2)<br>-של 64-bit                                                        | עשוי שלא להיו<br>רקר                                           | ת זמין.<br>Intel ICH9ME                  |
| רוחב אפיק של                                                      | 32 סיביות                                                                                  | ExpressCard                                                    |                                          |
| כתובת מיקרו-<br>מעבד                                              |                                                                                            | מחבר<br>ExpressCard                                            | חריץ אחד של כרטיס<br>ExpressCard         |
| Flash EPROM                                                       | 2 MB                                                                                       |                                                                | (54 מ"מ)                                 |

|                                                                                                    | מעבד     | דגם מערכת                                                                                                    |
|----------------------------------------------------------------------------------------------------|----------|----------------------------------------------------------------------------------------------------|
| Intel <sup>®</sup> Celeron <sup>®</sup> •                                                                                                    | סוג מעבד | Dell Studio 1737                                                                                                    |
| Intel <sup>®</sup> Celeron <sup>®</sup> •<br>Dual-Core<br>Intel <sup>®</sup> Core <sup>™</sup> 2 Duo •<br>Intel <sup>®</sup> Pentium <sup>®</sup> •<br>Dual-Core |          | סעיף זה מספק מידע בסיסי שעשוי להידרש<br>לך בעת הגדרה, עדכון מנהלי התקנים ושדרוג<br>המחשב.<br>א <b>הערה:</b> ההצעות עשויות להשתנות מאזור |
| 128 KB<br>(64 KB - Intel לליבה 64                                                                                                    | L1 מטמון | לאזור. לקבלת מידע נוסף בנוגע לתצורת<br>המחשב, לחץ על Start (התחל) →<br>עזרה ותמיכה) Help and Support                                    |
| Intel Celeron) 1MB,<br>Intel Pentium<br>(Dual-Core) או 3 MB או                                                                                                   | L2 מטמון | ולאחר מכן בחר באפשרות להציג מידע<br>אודות המחשב שברשותך.                                                                                |

studio

57

(Intel Core2 Duo) 6 MB

| אם עליך:                                                                                                    | ראה:                                                                                                    |
|----------------------------------------------------------------------------------------------------|----------------------------------------------------------------------------------------------------|
| לאתר מידע אודות נוהלי בטיחות מיטביים<br>עבור המחשב                                                                                                    | מסמכי הבטיחות והתקינה המצורפים<br>למחשב. כמו כן, עיין בדף הבית לתאימות<br>תקינה באתר<br>www.dell.com/regulatory_compliance. |
| לעיין במידע אודות אחריות, תנאים<br>והתניות (ארה"ב בלבד), הוראות בטיחות,<br>מידע תקינה, מידע ארגונומי והסכם רשיון<br>למשתמש קצה.                                                                                                    |                                                                                                    |
| לאתר את תג השירות/קוד השירות המהיר —<br>עליך להשתמש בתג השירות כדי לזהות את<br>המחשב באתר support.dell.com או כדי<br>לפנות לתמיכה הטכנית.                                                                                                    | החלק האחורי או התחתון של המחשב.                                                                                             |
| למצוא מנהלי התקנים והורדות.<br>לגשת לתמיכה טכנית ועזרה של מוצרים.<br>לבדוק את מצב ההזמנה של רכישות חדשות.<br>לאתר פתרונות ותשובות לשאלות נפוצות.<br>לאתר מידע על עדכונים של הרגע האחרון<br>לגבי שינויים טכניים במחשב או חומר עזר<br>טכני מתקדם לטכנאים או למשתמשים<br>מנוסים. | Dell™ אתר האינטרנט של התמיכה של<br>בכתובת <b>support.dell.com</b> .                                                         |

## איתור מידע ומשאבים נוספים

| אם עליך:                                                                                                    | ראה:                                                                                                    |
|----------------------------------------------------------------------------------------------------|----------------------------------------------------------------------------------------------------|
| להתקין מחדש את מערכת ההפעלה.                                                                                               | מדיית מערכת ההפעלה.                                                                                                    |
| להפעיל תוכנית אבחון עבור המחשב,<br>להתקין מחדש תוכנת מערכת מחשב נייד או<br>לעדכן מנהלי התקנים עבור המחשב וקובצי<br>readme. | המדיה Drivers and Utilities<br>(מנהלי התקנים ותוכניות שירות).<br><b>∝הערה:</b> עדכונים למנהלי התקנים ותיעוד                                            |
|                                                                                                    | ניתן למצוא באתר התמיכה של ™Dell<br>בכתובת support.dell.com.                                                                                            |
| ללמוד עוד אודות מערכת ההפעלה, תחזוקת<br>ציוד היקפי, RAID, אינטרנט, ®Bluetooth<br>עבודה ברשת ודואר אלקטרוני.                | מדריך הטכנולוגיה של <i>Dell המותקן</i> בכונן<br>הקשיח.                                                                                                 |
| לשדרג את המחשב בזיכרון חדש או נוסף, או<br>כונן קשיח חדש.                                                                   | <i>מדריך השירות</i> באתר התמיכה של Dell<br>בכתובת <b>support.dell.com</b>                                                                              |
| להתקין מחדש או להחליף חלק בלוי או פגום.                                                                                    | אערה: במדינות מסוימות, פתיחת<br>המחשב והחלפת חלקים בתוכו עלולות<br>לגרום לביטול האחריות. לפני עבודה<br>בתוך המחשב, בדוק את האחריות<br>ומדיניות ההחזרה. |

כדי לקבוע את תוכן קובצי ההפעלה של המחשב, עיין בתיעוד מערכת ההפעלה. אם המחשב מחובר למדפסת, הדפס כל קובץ. אחרת, רשום את התוכן של כל קובץ לפני שתתקשר אל Dell.

- הודעת שגיאה, קוד צפצוף או קוד אבחון
  - תיאור הבעיה והליכים שביצעת לפתרון
     הבעיה:

## ספנייה אל Dell

ערה: לפני פנייה אל Dell, ראה "לפני 🛛 שתתקשר" בעמוד 53.

לקוחות בארצות הברית, התקשרו 800-WWW-DELL (800-999-3355).

**הערה:** אם אין ברשותך חיבור אינטרנט פעיל, באפשרותך למצוא מידע ליצירת קשר בחשבונית הרכישה, תעודת המשלוח, החשבון או קטלוג המוצרים של Dell.

חברת Dell מספקת מספר אפשרויות תמיכה ושירות בצורה מקוונת או בטלפון. הזמינות משתנה בהתאם לארץ ולמוצר; שירותים מסוימים עשויים שלא להיות זמינים באזורך.

לפנייה אל Dell בנושאי מכירות, תמיכה טכנית או שירות לקוחות:

- . בקר בכתובת support.dell.com.
- 2. ברר פרטים לגבי הארץ או האזור שלך בתפריט הנפתח /Choose A Country (בחר ארץ/אזור) בחלק התחתון של הדף.
  - (צור קשר) בצד **Contact Us** ג לחץ על **5**. השמאלי של הדף.
  - 4. בחר את הקישור המתאים לשירות או לתמיכה בהתאם לצורך שלך.
- .5 בחר את שיטת הפנייה אל Dell הנוחה לך.

8. מוצרים מוחזרים שלא עונים על כל הדרישות לעיל, יידחו על-ידי הסניף המקבל של חברת Dell ויישלחו חזרה אליך.

## לפני שתתקשר

הערה: כשתתקשר, הכן את קוד השירות המהיר. הקוד מסייע למערכת האוטומטית של מענה התמיכה הטלפוני של Dell לנתב את שיחתך ביעילות רבה יותר. ייתכן גם שתתבקש לספק את תג השירות (ממוקם בחלק האחורי או התחתון של המחשב).

זכור למלא את רשימת הפעולות הבאה לביצוע באבחון. במידת האפשר, הפעל את המחשב לפני שתתקשר ל- Dell לקבלת סיוע והתקשר מטלפון הנמצא ליד המחשב או בקרבתו. ייתכן שתתבקש להקליד פקודות מסוימות במקלדת, למסור מידע מפורט במהלך הפעולות או לנסות שלבי פתרון בעיות אחרים שאפשריים רק במחשב עצמו. ודא שתיעוד המחשב זמין.

#### רשימת פעולות לביצוע באבחון

- שם:
- :תאריך •
- כתובת:
- מספר טלפון:
- תג שירות (בר-קוד בחלק האחורי או התחתון של המחשב):
  - קוד שירות מהיר:
- מספר אישור החזרת חומר (אם סופק על-ידי טכנאי התמיכה של Dell):
  - מערכת הפעלה וגרסה:
    - התקנים:
    - כרטיסי הרחבה:
  - האם המחשב מחובר לרשת? כן / לא
    - רשת, גרסה ומתאם רשת:
      - תוכניות וגרסאות

קבלת עזרה

Dell לקבלת סיוע ללקוחות. כשתתקשר, החזק בהישג יד את החשבונית או את ספח המשלוח. לקבלת מספר הטלפון אליו יש להתקשר באזורך, ראה "פנייה אל Dell" בעמוד 54.

### מידע אודות מוצרים

אם דרוש לך מידע על מוצרים נוספים שזמינים מחברת Dell, או אם ברצונך לבצע הזמנה, בקר באתר האינטרנט של Dell בכתובת www.dell.com. לקבלת מספר הטלפון אליו יש להתקשר באזורך או כדי לדבר עם מומחה מכירות, ראה "פנייה אל Dell" בעמוד 54.

## החזרת פריטים לתיקון במסגרת האחריות או לקבלת זיכוי

הכן את כל הפריטים המיועדים להחזרה, בין אם לשם תיקון או זיכוי, באופן הבא:

1. התקשר לחברת Dell כדי לקבל מספר אישור החזרת חומר (Authorization Number זה במקום בולט ובצורה ברורה על הדופן החיצונית של האריזה.

- לקבלת מספר הטלפון אליו יש להתקשר **2**. באזורך, ראה "פנייה אל Dell" בעמוד 54.
- 3. כלול העתק של החשבונית ומכתב המתאר את הסיבה להחזרה.
- 4. כלול עותק של רשימת הפעולות לביצוע באבחון (ראה "רשימת פעולות לביצוע באבחון" בעמוד 53), ציין את הבדיקות שערכת וכל הודעת שגיאה שדווחה על-ידי האבחון של Dell (ראה "תוכנית האבחון של Dell" בעמוד 40).
- 5. כלול אביזרים המשויכים לפריטים המוחזרים (כבלי חשמל, תוכנה, מדריכים וכן הלאה), אם ההחזרה היא לשם קבלת זיכוי.
  - ארוז את הציוד המיועד להחזרה בחומרי. האריזה המקוריים (או שווי-ערך).
  - התשלום על הוצאות המשלוח הוא באחריותך. כמו כן, באחריותך לבטח כל מוצר שמוחזר; הסיכון לאובדן המוצר במהלך המשלוח לחברת Dell חל עליך. חבילות בגוביינא (תשלום בעת מסירה -C.O.D.) לא יתקבלו.

כתובות דואר אלקטרוני של התמיכה של Dell

- mobile\_support@us.dell.com ·
  - support@us.dell.com •
- אמריקה) la-techsupport@dell.com הלטינית והאיים הקריביים בלבד)
- ארצות אסיה/ **apsupport@dell.com** האוקיינוס השקט בלבד)

כתובות דואר אלקטרוני של השיווק והמכירות של Dell

- ארצות **apmarketing@dell.com** אסיה/האוקיינוס השקט בלבד)
- sales\_canada@dell.com (קנדה) sales\_canada

(FTP) פרוטוקול העברת קבצים אנונימי

### ftp.dell.com •

היכנס כמשתמש: anonymous, והשתמש בכתובת הדואר האלקטרוני שלך כסיסמה.

## AutoTech שירות

שירות התמיכה האוטומטי —AutoTech של Dell מספק תשובות מוקלטות לשאלות הנפוצות ביותר של לקוחות Dell אודות המחשבים הניידים והשולחניים שלהם.

בעת ההתקשרות ל- AutoTech, השתמש בטלפון הלחצנים כדי לבחור את הנושאים שנוגעים לשאלותיך. לקבלת הוראות כיצד לגשת למספר הטלפון אליו יש להתקשר באזורך, ראה "פנייה אל Dell" בעמוד 54.

### שירות אוטומטי לבירור מצב הזמנות

לבדיקת המצב של מוצרי Dell כלשהם שהזמנת, באפשרותך לגשת לאתר **support.dell.com** או להתקשר לשירות מצב הזמנות אוטומטי. הקלטה מבקשת ממך את המידע הדרוש לאיתור ההזמנה ומדווחת עליה. לקבלת מספר הטלפון אליו יש להתקשר באזורך בנוגע לבעיות בהזמנה, ראה "פנייה אל Dell" בעמוד 54.

אם נתקלת בבעיות בהזמנה, כגון חלקים חסרים, חלקים שגויים או חיוב שגוי, פנה אל

**הערה:** חלק מהשירותים אינו זמין תמיד בכל המקומות מחוץ לארה"ב. לקבלת מידע אודות זמינות, פנה לנציג Dell המקומי.

## תמיכה טכנית ושירות לקוחות

שירות התמיכה של Dell זמין לענות על שאלותיך בנוגע לחומרה של Dell. צוות התמיכה שלנו משתמש באבחון מבוסס מחשב כדי לספק תשובות מהירות ומדויקות.

כדי לפנות לשירות התמיכה של Dell, ראה "לפני שתתקשר" בעמוד 53 ולאחר מכן עיין בפרטים ליצירת קשר באזורך או עבור אל support.dell.com.

## DellConnect™

DellConnect, כלי פשוט לגישה מקוונת, מאפשר לשותף השירות והתמיכה של Dell לגשת למחשב שלך דרך חיבור פס-רחב, לאבחן את הבעיה ולתקנה, כל זאת תחת הפיקוח שלך. לקבלת מידע נוסף, עבור אל support.dell.com ולחץ על DellConnect.

## שירותים מקוונים

באפשרותך ללמוד על מוצרים ושירותים של Dell באתרי האינטרנט הבאים:

- www.dell.com •
- (ארצות אסיה **www.dell.com/ap** האוקיינוס השקט בלבד)
  - (יפן בלבד) www.dell.com/jp •
- (אירופה בלבד) www.euro.dell.com
  - ארצות אמריקה) **www.dell.com/la** הלטינית והקריביים)
    - (קנדה בלבד) www.dell.ca •

באפשרותך לגשת לתמיכה של Dell דרך כתובות אתרי האינטרנט והדואר האלקטרוני הבאות:

Dell אתרי התמיכה של

- support.dell.com •
- (יפן בלבד) support.jp.dell.com •
- אירופה **support.euro.dell.com** בלבד)

# קבלת עזרה

אם נתקלת בבעיה במחשב, באפשרותך לבצע את השלבים להלן כדי לאבחן ולפתור את הבעיה:

- 1. לקבלת מידע והליכים הקשורים לבעיה של המחשב, ראה "פתרון בעיות" בעמוד 32.
- 2. לקבלת הליכים על אופן הפעלת תוכנית האבחון של Dell, ראה "תוכנית האבחון של "Dell" בעמוד 40.
- "א מלא את "רשימת הפעולות לביצוע באבחון. בעמוד 53.
- 4. לקבלת עזרה בהליכי התקנה ופתרון בעיות, השתמש בחבילה המורחבת של שירותים מקוונים של Dell שזמינה באתר התמיכה של Dell (support.dell.com). לקבלת רשימה מקיפה יותר של התמיכה המקוונת של Dell, ראה "שירותים מקוונים" בעמוד 50.

- 5. אם השלבים הקודמים לא פתרו את הבעיה, ראה "לפני שתתקשר" בעמוד 53 ולאחר מכן "פנייה אל Dell" בעמוד 54.
- Dell הערה: התקשר לתמיכה של Dell מטלפון שנמצא בקרבת המחשב, על מנת שאנשי התמיכה יוכלו לסייע לך בהליכים הנחוצים.
  - **הערה:** מערכת קוד השירות המהיר של Dell עשויה שלא להיות זמינה בכל הארצות.

כאשר תתבקש על-ידי מערכת המענה הטלפוני האוטומטי של Dell, הזן את קוד השירות המהיר כדי לנתב את השיחה ישירות לעובדי התמיכה המתאימים. אם אין לך קוד שירות מהיר, פתח את התיקייה שירות מהיר, פתח את התיקייה **Dell Accessories** (קוד שירות מהיר) ובצע את ההוראות.

- הערה: השלבים הבאים משנים את רצף האתחול באופן חד פעמי בלבד. בהפעלה הבאה, המחשב יאתחל בהתאם להתקנים שצוינו בתוכנית הגדרת המערכת.
  - 6. כאשר רשימת ההתקנים של האתחול מופיעה, בחר CD/DVD/CD-RW Drive והקש <>Enter>.
  - 7. הקש על מקש כלשהו כדי **לאתחל** מתקליטור. בצע את ההוראות המופיעות על המסך כדי להשלים את תהליך ההתקנה.

כדי להתקין מחדש את Windows, תזדקק לפריטים הבאים:

- מערכת (מערכת *Dell Operating System* הפעלה)
- מנהלי Dell Drivers and Utilities התקנים ותוכניות שירות)

Drivers and Utilities הערה: המדיה הערה: (מנהלי התקנים ותוכניות שירות) של (מנהלי התקנים שהותקנו Dell מכילה מנהלי התקנים שהותקנו במהלך הרכבת המחשב. השתמש במדיה Drivers and Utilities של Drivers and Utilities אם ביקשת את המדיה, ייתכן שהמדיה אם ביקשת את המדיה, ייתכן שהמדיה Dell של Dell והמדיה שברשותך.

### Windows Vista התקנה מחדש של

השלמת תהליך ההתקנה עשויה להימשך בין שעה לשעתיים. לאחר התקנה מחדש של מערכת ההפעלה, עליך להתקין מחדש גם את מנהלי ההתקנים, תוכנית להגנה מפני וירוסים ותוכנות אחרות.

- שמור וסגור את כל הקבצים הפתוחים וצא מכל התוכניות הפתוחות.
- Operating System הכנס את התקליטור. (מערכת הפעלה).
  - 8. לחץ על **Exit** (יציאה) אם מופיעה ההודעה **Install Windows** (התקן את Windows).
    - 4. הפעל מחדש את המחשב.
  - **5**. כאשר מופיע הלוגו DELL, הקש מייד על <F12>.

הערה: אם אתה ממתין זמן רב מדי והלוגו של מערכת ההפעלה מופיע, המשך להמתין עד אשר יופיע שולחן העבודה של Microsoft<sup>®</sup> Windows<sup>®</sup> את המחשב ונסה שוב.

- ערה: בהתאם לתצורה, ייתכן שיהיה עליך לבחור Dell Factory Tools ולאחר מכן Dell Factory Image Restore.
- **Confirm** (הבא). המסך **Next (** אישור מחיקת נתונים) **Data Deletion** מופיע.
  - הודעה: אם אין ברצונך להמשיך ב-Factory Image Restore, לחץ על (ביטול).
- 8. לחץ על תיבת הסימון כדי לאשר שברצונך להמשיך בפירמוט מחדש של הכונן הקשיח ושחזור תוכנת המערכת לתנאים המקוריים ולאחר מכן לחץ על Next (הבא).

תהליך השחזור מתחיל והשלמת פעולתו עשויה להימשך חמש דקות או יותר. לאחר שחזור מערכת ההפעלה והיישומים שהותקנו במקור לתנאים המקוריים, מוצגת הודעה.

פ. לחץ על **Finish** (סיום) כדי לאתחל מחדש **9** את המערכת.

## התקנה מחדש של מערכת הפעלה

### לפני שתתחיל

אם אתה שוקל להתקין מחדש את מערכת ההפעלה Windows כדי לתקן בעיה במנהל התקן חדש שהותקן, נסה תחילה להשתמש ב-Mindows Device Driver Rollback למצב קודם של מנהל התקן). אם Driver Rollback השתמש ב- Driver Rollback (שחזור מערכת) כדי להחזיר את מערכת ההפעלה למצב ההפעלה שבו הייתה לפני התקנת מנהל Microsoft בעמוד 2.4 אינו שימוש ב- Windows System Restore

הודעה: לפני ביצוע ההתקנה, גבה את כל קובצי הנתונים בכונן הקשיח הראשי. בתצורות כונן קשיח רגילות, הכונן הקשיח הראשי הוא הכונן המזוהה ראשון על-ידי המחשב.

Dell Factory Image - השתמש ב-System -רק אם שימוש ב- Restore Restore לא פתר את הבעיה במערכת ההפעלה.

Dell Factory Image Restore **הערה:** עשוי שלא להיות זמין בארצות מסוימות או במחשבים מסוימים.

Dell Factory Image Restore - השתמש ב-רק כאמצעי אחרון לשחזור מערכת ההפעלה. אפשרויות אלה משחזרות את הכונן הקשיח למצב הפעולה שבו היה בעת רכישת המחשב. כל התוכניות והקבצים שהתווספו מאז קבלת המחשב — כולל קובצי נתונים — נמחקים לצמיתות מהכונן הקשיח. קובצי נתונים כוללים מסמכים, גיליונות אלקטרוניים, הודעות דואר אלקטרוני, תמונות דיגיטליות, קובצי מוסיקה וכדומה. במידת האפשר, בצע גיבוי של כל הנתונים לפני שימוש ב- Factory Image.

### **Dell Factory Image Restore**

- Dell הפעל את המחשב. כאשר הלוגו של 1.
   מופיע, הקש <F8> מספר פעמים, כדי
   Vista Advanced Boot לגשת לחלון
   Options
  - Repair Your Computer 2. בחר 2. (תקן את מחשבך).
  - System Recovery Options .3 (אפשרויות שחזור מערכת) מופיע.
  - Next 4. בחר פריסת לוח מקשים ולחץ על 4. (הבא).
- 5. כדי לגשת לאפשרויות השחזור, היכנס למערכת כמשתמש מקומי. כדי לגשת לשורת הפקודה, הקלד מנהל מערכת) משדה User name (שם משתמש) ולאחר מכן לחץ על OK (אישור).
- .Dell Factory Image Restore לחץ על .6 מסך הפתיחה של Dell Factory Image מסך הפתיחה של Restore מופיע.

**הערה:** ההליכים במסמך זה נכתבו עבור תצוגת ברירת המחדל של Windows, כך שייתכן שלא יהיו ישימים אם הגדרת את מחשב <sup>™</sup>Dell שברשותך לתצוגה הקלאסית של Windows.

### System Restore הפעלת

1. לחץ על Start (התחל) 🧐.

2. בתיבה **Start Search** (התחל חיפוש), הקלד System Restore (שחזור מערכת) והקש <Enter-

■ הערה: החלון User Account Control (בקרת חשבון משתמש) עשוי להופיע.
אם אתה מנהל מערכת במחשב, לחץ על Continue (המשך); אחרת, פנה אל מנהל המערכת כדי להמשיך בפעולה הרצויה.

הבא) ובצע את שאר **3**. לחץ על **Next** (הבא) ההנחיות המופיעות על המסך.

במקרה ששימוש ב- System Restore לא פתר את הבעיה, באפשרותך לבטל את שחזור המערכת האחרון.

#### ביטול שחזור המערכת האחרון

- הערה: לפני ביטול שחזור המערכת האחרון, שמור וסגור את כל הקבצים הפתוחים וצא מכל התוכניות הפתוחות. אין לשנות, לפתוח או למחוק קבצים או תוכניות כלשהם עד לאחר השלמת שחזור המערכת.
  - . לחץ על Start (התחל) 📀.
  - 2. בתיבה Start Search (התחל חיפוש), הקלד System Restore (שחזור מערכת) והקש <Enter-
- Undo my last restoration לחץ על. (בטל את השחזור האחרון שלי) ולאחר מכן לחץ על Next (הבא).

## **Dell Factory Image Restore**

Dell Factory Image - אודעה: שימוש ב- Restore מוחק לצמיתות את כל הנתונים בכונן הקשיח ומסיר את כל התוכניות או מנהלי ההתקנים שהותקנו לאחר קבלת המחשב. במידת האפשר, בצע גיבוי של הנתונים לפני שימוש באפשרויות אלה.

# שחזור מערכת ההפעלה

ניתן לשחזר את מערכת ההפעלה באחת הדרכים הבאות:

- System Restore (שחזור מערכת) יחזיר את המחשב לשלב הפעלה מוקדם יותר, מבלי להשפיע על קובצי נתונים. השתמש ב-System Restore כפתרון ראשון לשחזור מערכת ההפעלה ולשימור קובצי הנתונים.
- Dell Factory Image Restore מחזיר את הכונן הקשיח למצב הפעולה שבו היה בעת רכישת המחשב. הליך זה מוחק לצמיתות את כל הנתונים בכונן הקשיח ומסיר את כל התוכניות שהותקנו לאחר קבלת המחשב.
   Dell Factory Image Restore השתמש ב- System Restore לא פתר את הבעיה במערכת ההפעלה.
- אם קיבלת מדיית מערכת הפעלה יחד עם המחשב שברשותך, באפשרותך להשתמש בה לשחזור מערכת ההפעלה. עם זאת, גם השימוש במדיה Operating System

גורם למחיקת כל הנתונים שבכונן הקשיח. השתמש בתקליטור רק אם שימוש ב-System Restore לא פתר את הבעיה במערכת ההפעלה.

### שחזור מערכת

מערכות ההפעלה Windows מספקות אפשרות של שחזור מערכת, המאפשרת להחזיר את המחשב למצב פעולה קודם (מבלי להשפיע על קובצי נתונים), אם שינויים בחומרה, בתוכנה או בהגדרות מערכת אחרות הותירו את המחשב במצב פעולה בלתי רצוי. כל שינוי המבוצע באמצעות System Restore (שחזור מערכת) הוא הפיך לגמרי.

הודעה: גבה את קובצי הנתונים באופן System Restore קבוע. קבוע. קובצי נתונים ואינו משחזר אותם.

- הערה: השלבים הבאים משנים את רצף האתחול באופן חד פעמי בלבד. בהפעלה הבאה, המחשב יאתחל בהתאם להתקנים שצוינו בתוכנית הגדרת המערכת.
  - כאשר רשימת ההתקנים של האתחול מופיעה, בחר CD/DVD/CD-RW והקש Enter>
    - 4. בתפריט שמופיע, בחר באפשרות (אתחל מכונן **Boot from CD-ROM** תקליטורים) והקש <Enter>.
- 5. הקש 1 כדי להפעיל את תפריט התקליטור והקש <Enter> כדי להמשיך.
- 6. בחר Run the 32 Bit Dell 6 מהרשימה הממוספרת. אם רשומות מספר גרסאות, בחר את הגרסה המתאימה למחשב שברשותך.
- ל. כשהמסך Main Menu (תפריט ראשי) של תוכנית האבחון של Dell מופיע, בחר את הבדיקה שברצונך להפעיל.

#### הפעלת תוכנית האבחון של Dell מהכונן הקשיח

תוכנית האבחון של Dell ממוקמת במחיצה נסתרת בכונן הקשיח, המיועדת לתוכנית השירות.

- **הערה:** אם המחשב אינו מציג תמונת מסך, ראה "פנייה אל Dell" בעמוד 54.
- ודא שהמחשב מחובר לשקע חשמל שידוע
   לך שהוא תקין.
  - **.** הפעל (או הפעל מחדש) את המחשב.
- 5. כאשר מופיע הלוגו ™DELL, הקש מייד. על <F12>. בחר Diagnostics (אבחון) מתפריט האתחול והקש <Enter.

ערה: אם אתה ממתין זמן רב מדי והלוגו של מערכת ההפעלה מופיע, המשך להמתין עד אשר יופיע שולחן העבודה של Microsoft® Windows<sup>®</sup> את המחשב ונסה שוב.

- הערה: אם מוצגת הודעה שהמחיצה של תוכנית האבחון לא נמצאה, הפעל את תוכנית האבחון של Dell מהמדיה Dell מהמדיה Drivers and Utilities (מנהלי התקנים ותוכניות שירות).
- 4. הקש על מקש כלשהו כדי להפעיל את תוכנית האבחון של Dell ממחיצת תוכנית האבחון בדיסק הקשיח.

### הפעלת תוכנית האבחון של Dell מהמדיה Drivers and Utilities

- Drivers and Utilities הכנס את המדיה. (מנהלי התקנים ותוכניות שירות).
- 2. כבה והפעל מחדש את המחשב. כאשר מופיע הלוגו DELL, הקש מייד על <F12>.
- ערה: אם אתה ממתין זמן רב מדי והלוגו של מערכת ההפעלה מופיע, המשך להמתין עד אשר יופיע שולחן העבודה של Microsoft® Windows<sup>®</sup> את המחשב ונסה שוב.
### Hardware Troubleshooter (פותר בעיות החומרה)

אם התקן אינו מזוהה במהלך הגדרת מערכת ההפעלה או מזוהה אך תצורתו שגויה, באפשרותך להשתמש ב- Hardware דרסטלד (פותר בעיות החומרה) כדי לפתור את בעיית אי התאימות.

> כדי להפעיל את ה- Hardware Troubleshooter:

- Help and ← (60 (התחל) Start (לחץ על 1. (עזרה ותמיכה). Support
- hardware troubleshooter **2**. (פותר בעיות חומרה) בשדה החיפוש והקש enter> כדי להתחיל בחיפוש.
- 3. בתוצאות החיפוש, בחר באפשרות המתארת בצורה הטובה ביותר את הבעיה ולאחר מכן בצע את שלבי פתרון הבעיה הנותרים.

### Dell תוכנית האבחון של

אם נתקלת בבעיה במחשב, בצע את הבדיקות שבסעיף "נעילות ובעיות תוכנה" בעמוד 35 והפעל את תוכנית האבחון של Dell, לפני שתפנה אל Dell בבקשה לסיוע טכני.

מומלץ להדפיס הליכים אלה לפני שתתחיל.

- פועלת Dell הודעה: תוכנית האבחון של Dell פועלת CP במחשבי
  - Drivers and Utilities הערה: המדיה 🔊
  - היא אופציונלית ועשויה שלא להיות מצורפת למחשב שברשותך.

עיין במידע התצורה של המחשב שברשותך וודא שההתקן שברצונך לבדוק מוצג בתוכנית הגדרת המערכת ופעיל. עיין בסעיף הגדרת המערכת ב*מדריך הטכנולוגיה של Dell*.

הפעל את תוכנית האבחון של Dell מהכונן הקשיח או מהמדיה Drivers and Utilities (מנהלי התקנים ותוכניות שירות).

— (כשל במקלדת) Keyboard failure כשל במקלדת או כבל משוחרר.

לא נמצא No boot device available (לא נמצא התקן אתחול זמין) — אין מחיצה שניתן לאתחל ממנה בכונן הקשיח, כבל הכונן הקשיח רופף או שלא קיים התקן שניתן לאתחל ממנו.

- אם הכונן הקשיח הוא התקן האתחול, ודא שהכבלים מחוברים ושהכונן מותקן כהלכה ומחולק למחיצות כהתקן אתחול.
- היכנס להגדרות המערכת וודא שנתוני רצף האתחול נכונים (עיין ב*מדריך הטכנולוגיה* של *Dell* במחשב או באתר התמיכה של Dell בכתובת support.dell.com).

ייתכן ששבב **No timer tick interrupt** בלוח בלוח המערכת אינו תקין או שיש כשל בלוח האם (לקבלת סיוע, ראה "פנייה אל Dell" בעמוד 54).

שגיאת זרם) USB over current error

יתר של USB) — נתק את התקן ה- USB. להתקן ה- USB דרושה אספקת חשמל נוספת כדי לפעול כהלכה. השתמש במקור חשמל חיצוני לחיבור התקן ה- USB, או אם ההתקן מצויד בשני כבלי USB, חבר את שניהם. **NOTICE - Hard Drive SELF MONITORING SYSTEM has reported** that a parameter has exceeded its normal operating range. Dell recommends that you back up your data regularly. A parameter out of range may or may not indicate a - הודעה) potential hard drive problem מערכת הניטור העצמי של הכונן הקשיח דיווחה שפרמטר חרג מטווח הפעולה הרגיל שלו. חברת Dell ממליצה לגבות את הנתונים בקביעות. פרמטר שחורג מהטווח עשוי לציין בעיה אפשרית בכונן הקשיח) — שגיאת S.M.A.R.T, כשל אפשרי בדיסק הקשיח. ניתן לאפשר או לנטרל תכונה זו בהגדרת ה-"Dell (לקבלת סיוע, ראה "פנייה אל BIOS בעמוד 54).

#### הודעות מערכת

אם במחשב ישנה בעיה או שגיאה, ייתכן שתוצג הודעת מערכת שתסייע לך לזהות את הגורם ואת הפעולה הדרושה כדי לפתור את הבעיה.

הערה: אם ההודעה המוצגת אינה נמצאת בדוגמאות הבאות, עיין בתיעוד של מערכת ההפעלה או של התוכנית שפעלו בזמן הופעת ההודעה. לחילופין, באפשרותך לעיין ב*מדריך הטכנולוגיה של Dell* במחשב או באתר התמיכה של Dell בכתובת או באתר התמיכה של support.dell.com או לעיין בסעיף "פנייה אל Dell" בעמוד 54 לקבלת סיוע.

Alert! Previous attempts at booting this system have failed at checkpoint [nnnn]. For help in resolving this problem, please note this checkpoint and contact Dell (התראה! ניסיונות **Technical Support** קודמים לאתחול מערכת זו נכשלו בנקודת ביקורת [nnnn]. לקבלת עזרה בפתרון בעיה זו, רשום נקודת ביקורת זו ופנה לתמיכה הטכנית של (Dell) — המחשב נכשל בהשלמת

שגרת האתחול שלוש פעמים ברציפות עקב אותה שגיאה. לקבלת סיוע, ראה "פנייה אל Dell" בעמוד 54.

כשל אפשרי – CMOS checksum error בלוח האם או סוללת RTC חלשה. החלף את הסוללה. עיין ב*מדריך השירות* באתר התמיכה של Dell בכתובת support.dell.com או עיין בסעיף "פנייה אל Dell" בעמוד 54 לקבלת סיוע.

CPU fan failure — אירע כשל במאוורר ה- CPU. החלף את מאוורר ה- CPU. עיין ב*מדריך השירות* באתר התמיכה של Dell בכתובת support.dell.com.

כשל בכונן **Hard-disk drive failure** (כשל בכונן קשיח) — כשל אפשרי של הכונן הקשיח במהלך POST של כונן קשיח. לקבלת סיוע, ראה "פנייה אל Dell" בעמוד 54.

כשל (כשל Hard-disk drive read failure) בקריאת כונן קשיח) — כשל אפשרי של הכונן הקשיח במהלך בדיקת אתחול של כונן קשיח. לקבלת סיוע, ראה "פנייה אל Dell" בעמוד 54.

# שימוש בכלי תמיכה

### **Dell Support Center**

(מרכז התמיכה) Dell Support Center מסייע לאתר את המידע הדרוש לך בנושאי שירות ותמיכה ומידע ספציפי למערכת. Dell Support אודות Dell Support (ל כחידע נוסף אודות לחץ על Center וכלי תמיכה זמינים, לחץ על הכרטיסייה Services (שירותים) באתר האינטרנט support.dell.com.

לחץ על הסמל 🚧 בשורת המשימות כדי להפעיל את היישום. דף הבית מספק קישורים לשם גישה אל:

- עזרה עצמית (פתרון בעיות, אבטחה, ביצועי מערכת, רשת/אינטרנט, גיבוי/ התאוששות ו- Windows Vista
  - התראות (התראות תמיכה טכנית הרלבנטיות למחשב)

• סיוע מ- Dell (תמיכה טכנית עם ™DellConnect, שירות לקוחות, הדרכה וערכות לימוד, עזרת "כיצד לבצע" באמצעות Dell on Call וסריקה מקוונת באמצעות PC CheckUp)

 אודות המערכת (תיעוד מערכת, מידע אודות אחריות, מידע אודות המערכת, שדרוגים ואביזרים)

בחלק העליון של דף הבית של Dell Support Center מוצג מספר הדגם של המחשב שברשותך, יחד עם תג השירות וקוד השירות המהיר.

לקבלת מידע נוסף אודות Dell Support, עיין ב*מדריך הטכנולוגיה של Dell* כמונן הקשיח או באתר התמיכה של Bell. בכתובת **support.dell.com**.

שתופעל בסביבה דומה לסביבות שאינן של מערכת ההפעלה Windows Vista.

1. לחץ על Start (התחל) Control ←@ . Programs (לוח הבקרה) Panel (תוכניות)→ Use an older program (תוכניות) with this version of Windows

(השתמש בתוכנית ישנה יותר עם גירסה זו של Windows).

- .(הבא) Next במסך הפתיחה, לחץ על 12
- . בצע את ההוראות המופיעות על המסך.

אם מופיע מסך כחול — כבה את המחשב. אם אינך מצליח לקבל תגובה בלחיצה על מקש במקלדת או בהזזה של המצביע באמצעות משטח המגע או העכבר, לחץ על לחצן ההפעלה למשך 8 עד 10 שניות לפחות, עד לכיבוי המחשב, ולאחר מכן הפעל מחדש את המחשב.

#### — אם נתקלת בבעיות תוכנה אחרות

- גבה את הקבצים שלך מיד.
- השתמש בתוכנית לסריקת וירוסים כדי
  לבדוק את הדיסק הקשיח או תקליטורים.

- שמור וסגור את כל הקבצים הפתוחים, צא מכל התוכניות הפתוחות וכבה את המחשב דרך התפריט Start (התחלה).
- עיין בתיעוד התוכנה או פנה ליצרן התוכנה לקבלת מידע לפתרון בעיות:
  - ודא שהתוכנית תואמת למערכת ההפעלה המותקנת במחשב.
  - ודא שהמחשב עונה על דרישות החומרה המינימליות הדרושות להפעלת התוכנה. לקבלת מידע, עיין בתיעוד התוכנה.
    - ודא שהתוכנה הותקנה והוגדרה כהלכה.
      - ודא שמנהלי ההתקנים אינם מתנגשים עם התוכנית.
    - במקרה הצורך, הסר ולאחר מכן התקן מחדש את התוכנית.
    - כדי לסייע בפתרון בעיות, רשום את הודעת השגיאה שמוצגת.

- בדוק אם מודול הזיכרון תואם למחשב.
  המחשב שברשותך תומך בזיכרון DDR2.
  לקבלת מידע נוסף אודות סוג הזיכרון
  הנתמך על-ידי המחשב, ראה "מפרט
  בסיסי" בעמוד 55.
  - הפעל את תוכנית האבחון של Dell (ראה "תוכנית האבחון של Dell" בעמוד 40).
- הכנס היטב את מודולי הזיכרון (עיין ב*מדריך* השירות באתר התמיכה של Dell בכתובת (support.dell.com) כדי להבטיח שהמחשב יתקשר בהצלחה עם הזיכרון.

### נעילות ובעיות תוכנה

אם המחשב אינו עולה — ודא שכבל החשמל מחובר היטב למחשב ולשקע החשמל.

**אם תוכנית מפסיקה להגיב —** סיים את פעולת התוכנית:

- ..Ctrl><Shift><Esc>.1. הקש בו-זמנית (Ctrl>
  - .(יישומים) Applications 2. לחץ על
    - 3. לחץ על התוכנית שאינה מגיבה
  - .4 לחץ על End Task (סיים משימה).

אם תוכנית קורסת שוב ושוב — עיין בתיעוד התוכנה. במקרה הצורך, הסר ולאחר מכן התקן מחדש את התוכנית.

**הערה:** בדרך כלל, תוכנות כוללות הוראות התקנה בתיעוד או במדיה (תקליטור או DVD).

#### אם המחשב מפסיק להגיב —

הודעה: נתונים עלולים לאבד אם אינך 😋 מצליח לבצע כיבוי של מערכת ההפעלה.

כבה את המחשב. אם אינך מצליח לקבל תגובה בלחיצה על מקש במקלדת או בהזזה של העכבר, לחץ על לחצן ההפעלה למשך 8 עד 10 שניות לפחות, עד לכיבוי המחשב, ולאחר מכן הפעל מחדש את המחשב.

### אם תוכנית מיועדת לגרסה קודמת של מערכת ההפעלה <sup>®</sup>Program של מערכת הפעל את Program הפעל את Compatibility Wizard Program Compatibility . ה- Program Compatibility מגדיר את התצורה של תוכנית כך Wizard

#### אם צבע נורית ההפעלה לבן קבוע והמחשב

אינו מגיב — ייתכן שהתצוגה אינה מגיבה. לחץ על לחצן ההפעלה עד לכיבוי המחשב ולאחר מכן הפעל אותו חזרה. אם הבעיה נמשכת, עיין ב*מדריך הטכנולוגיה של Dell* שבאתר התמיכה של Dell בכתובת support.dell.com.

אם נורית ההפעלה מהבהבת בלבן — המחשב נמצא במצב המתנה. הקש על מקש כלשהו במקלדת, הזז את המצביע באמצעות משטח המגע או העכבר או לחץ על לחצן ההפעלה, כדי לחזור לפעולה רגילה.

- אם נתקלת בהפרעות לקליטה במחשב אות לא רצוי יוצר הפרעה על-ידי הפרעה לאותות אחרים או חסימתם. מספר גורמים אפשריים להפרעות כוללים:
- כבלים מאריכים של חשמל, מקלדת ועכבר.
  - התקנים רבים מדי מחוברים למפצל
    השקעים.
- מספר מפצלי שקעים מחוברים לאותו שקע חשמל.

### בעיות זיכרון

אם מופיעה הודעה על כך שאין מספיק זיכרון —

- שמור וסגור את כל הקבצים הפתוחים וצא מכל התוכניות שאינך משתמש בהן כדי לבדוק אם פעולה זו פותרת את הבעיה.
  - עיין בתיעוד התוכנה ובדוק את דרישות המינימום לזיכרון. במידת הצורך, התקן זיכרון נוסף (עיין במ*דריך השירות* באתר התמיכה של Dell בכתובת (support.dell.com).
- הכנס היטב את מודולי הזיכרון (עיין ב*מדריך השירות* באתר התמיכה של Dell בכתובת support.dell.com) כדי להבטיח שהמחשב יתקשר בהצלחה עם הזיכרון.

#### — אם נתקלת בבעיות זיכרון אחרות

 הקפד לבצע את ההנחיות להתקנת זיכרון (עיין ב*מדריך השירות* באתר התמיכה של Dell בכתובת support.dell.com).

#### חיבורים מחווטים

**אם חיבור הרשת אבד** — הכבל משוחרר או פגום.

 בדוק את הכבל כדי לוודא שהוא מחובר ולא פגום.

נורית תקינות הקישור במחבר הרשת המוכלל מאפשרת לוודא שהחיבור עובד ומספקת מידע על המצב:

- ירוק קיים חיבור טוב בין רשת
  ירוק לבין המחשב.
- כתום קיים חיבור טוב בין רשת 100-Mbps לבין המחשב.
- צהוב קיים חיבור טוב בין רשת 1000-Mbps לבין המחשב.
- כבוי המחשב אינו מזהה חיבור פיזי
  לרשת.
- **הערה:** נורית תקינות הקישור במחבר הרשת מיועדת לחיבור בכבלים בלבד. נורית תקינות הקישור אינה מספקת מידע מצב עבור חיבורים אלחוטיים.

#### הערה: אם אינך מצליח להתחבר 🔊

לאינטרנט אך התחברת בעבר בהצלחה, ייתכן שיש בעיה אצל ספק השירות. פנה אל ספק השירות כדי לבדוק את מצב השירות, או נסה להתחבר שוב במועד מאוחר יותר.

### בעיות חשמל

אם נורית ההפעלה כבויה — המחשב כבוי או אינו מקבל חשמל.

- הכנס היטב את כבל החשמל למחבר
  החשמל במחשב ולשקע החשמל.
- אם תקע המחשב תקוע במפצל שקעים, ודא שמפצל השקעים מחובר לשקע חשמל ושהוא מופעל. נוסף על כך, עקוף זמנית התקנים לשמירת מתח, מפצלי שקעים וכבלים מאריכים, כדי לוודא שניתן להפעיל את המחשב כהלכה.
  - ודא ששקע החשמל פועל על-ידי בדיקתו
    באמצעות התקן אחר, כגון מנורה.
  - בדוק את חיבורי הכבל של מתאם זרם
    החילופין. אם קיימת נורית במתאם זרם
    החילופין, ודא שהיא דולקת.

# פתרון בעיות

אם אינך מצליח לפתור את הבעיה באמצעות ההנחיות הבאות, עיין בסעיף "שימוש בכלי תמיכה" בעמוד 37 או "פנייה אל Dell" בעמוד 54.

▲ התראה: אנשי שירות מיומנים בלבד רשאים להסיר את מכסה המחשב. לקבלת הוראות לטיפול מתקדם ולפתרון בעיות, עיין ב*מדריך השירות* באתר התמיכה של Dell בכתובת support.dell.com.

### בעיות רשת

#### חיבורים אלחוטיים

#### אם חיבור הרשת אבד —

ייתכן שמתג האלחוט כבוי. להפעלת מתג האלחוט, הזז אותו לפנים, לכיוון חזית המחשב, עד שייכנס למקומו בנקישה.

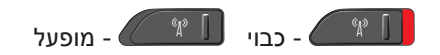

הנתב האלחוטי לא מקוון או שהאלחוט נוטרל במחשב.

- בדוק את הנתב האלחוטי כדי לוודא שהוא מופעל ומחובר למקור הנתונים (מודם כבלים או רכזת רשת).
  - צור מחדש את החיבור לנתב האלחוטי:
  - a. שמור וסגור את כל הקבצים הפתוחים וצא מכל התוכניות הפתוחות.
    - ← 🚱 (התחל) **Start** b. התחבר אל). **Connect To**
- . בצע את ההוראות המופיעות על המסך. כדי להשלים את תהליך ההגדרה.

- (גיבוי קבצים) או **Back up files ג**יבוי קרצים) או **Back up computer** על שלאר שלי).
- 3. לחץ על Continue (המשך) בתיבת הדו-שיח User Account Control (בקרת חשבון משתמש) ובצע את ההוראות באשף משכת עיף זה מספק מידע לפתרון בעיות במחשב.

- כדי לגשת לחלון של מאפייני התצוגה:
- 1. לחץ באמצעות לחצן העכבר הימני במקום ריק בשולחן העבודה.
- 2. לחץ על Personalize (התאמה אישית) כדי לפתוח את החלון Personalize התאם אישית appearance and sounds מראה וצלילים) ולמד עוד אודות אפשרויות ההתאמה האישית העומדות לרשותך.

#### התאמה אישית של הגדרות צריכת החשמל

באפשרותך להשתמש באפשרויות צריכת החשמל במערכת ההפעלה כדי לקבוע את התצורה של הגדרות צריכת החשמל במחשב. מערכת ®Microsoft® Windows Vista, המשווקת עם מחשב Dell, מספקת שלוש אפשרויות ברירת מחדל:

 מומלץ על- Dell Recommended (מומלץ על-ידי Dell) — אפשרות צריכת חשמל זו מציעה ביצועים מלאים בעת הצורך וחיסכון בחשמל בזמן חוסר פעילות.

- Power saver (חיסכון בצריכת חשמל)
  אפשרות צריכת חשמל זו חוסכת חשמל
  במחשב על-ידי הפחתת ביצועי המערכת
  כדי למטב את אורך חיי המחשב ועל-ידי
  צמצום כמות החשמל שהמחשב צורך
  במשך חייו.
- High performance (ביצועים גבוהים) — אפשרות צריכת חשמל זו מספקת את רמת ביצועי המערכת הגבוהה ביותר במחשב, על-ידי התאמת מהירות המעבד לפעילות ועל-ידי מיטוב ביצועי מערכת.

#### גיבוי הנתונים

מומלץ לגבות קבצים ותיקיות במחשב באופן קבוע. כדי לגבות קבצים:

Control ← (€) (התחל) Start (התחל).
 System and ← (לוח הבקרה) Panel (מערכת ותחזוקה) → Maintenance (מערכת ותחזוקה) → Welcome Center (העבר Transfer files and settings (העבר קבצים והגדרות).

### תכונות תוכנה

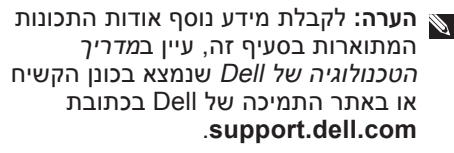

#### יצירה ותקשורת

באפשרותך להשתמש במחשב כדי ליצור מצגות, חוברות, כרטיסי ברכה, עלונים וגיליונות אלקטרוניים. נוסף על כך, באפשרותך לערוך ולהציג תצלומים ותמונות דיגיטליים, בהתאם ליישומים המותקנים במחשב. עיין בהזמנת הרכישה ובדוק אילו תוכנות מותקנות במחשב. לאחר התחברות לאינטרנט, באפשרותך לגשת לאתרי אינטרנט, להגדיר חשבון דואר אלקטרוני, להעלות ולהוריד קבצים וכדומה.

#### בידור ומולטימדיה

באפשרותך להשתמש במחשב כדי לצפות בסרטוני וידיאו, לשחק במשחקים, ליצור תקליטורים משלך ולהקשיב למוסיקה ולתחנות רדיו באינטרנט. הכונן האופטי יכול לתמוך במספר תבניות של מדיית תקליטורים, כולל תקליטורים רגילים, תקליטורי Blu-ray (אם האפשרות נבחרת בעת הרכישה) ותקליטורי DVD. באפשרותך להוריד או להעתיק תמונות וסרטי וידיאו מהתקנים ניידים, כגון מצלמות דיגיטליות וטלפונים סלולריים. יישומי תוכנה אופציונליים מאפשרים לארגן וליצור קובצי מוסיקה ווידיאו, שאותם ניתן לצרוב לתקליטור, לשמור במוצרים ניידים כגון נגני MP3 והתקני בידור ידניים, או לנגנם ולהציגם ישירות בטלוויזיה, במקרנים ובמערכת קולנוע ביתית.

#### התאמה אישית של שולחן העבודה

באפשרותך להתאים אישית את שולחן העבודה ולשנות את המראה, הרזולוציה, הטפט, שומר המסך וכדומה, דרך החלון Personalize appearance and sounds (התאם אישית מראה וצלילים).

#### שימוש בכונן הדיסקים האופטי

הודעה: אין להשתמש בתקליטורים בגודל
 או בצורה לא תקניים (כולל תקליטורי מיני
 ו- DVD מיני), אחרת הכונן עלול להינזק.

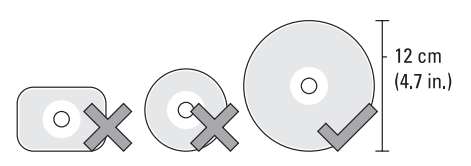

**הערה:** אל תזיז את המחשב בעת הפעלה או צריבה של תקליטורים ותקליטורי DVD.

הנח את התקליטור במרכז חריץ התקליטורים, כאשר התווית פונה מעלה, ודחף בעדינות את התקליטור לתוך החריץ. הכונן ימשוך אוטומטית את התקליטור ויתחיל לקרוא את תוכנו.

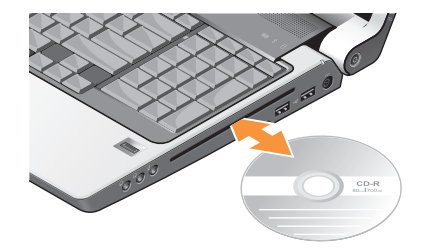

להוצאת תקליטור מהכונן, גע בעדינות בפקד ההוצאה 📤. הפקד יהבהב כדי לאשר, שניות אחדות לפני הוצאת התקליטור.

#### שימוש במחשב הנייד Studio

### הסרה והחלפה של הסוללה

- התראה: שימוש בסוללה לא תואמת עלול לגרום לשריפה או להתפוצצות. במחשב זה יש להשתמש רק בסוללות שנרכשו מ-Dell. אין להשתמש בסוללות ממחשבים אחרים.
  - אתראה: לפני הסרת הסוללה, כבה את <u>∧</u> המחשב והסר כבלים חיצוניים (כולל מתאם זרם החילופין).
    - כדי להסיר את הסוללה:
    - נבה את המחשב והסר את כל הכבלים
      החיצוניים.
      - . הפוך את המחשב.
  - 3. החלק את תפס שחרור הסוללה לכיוון צד המחשב והחזק אותו במקומו.
    - 4. החלק את הסוללה אל מחוץ לתא.

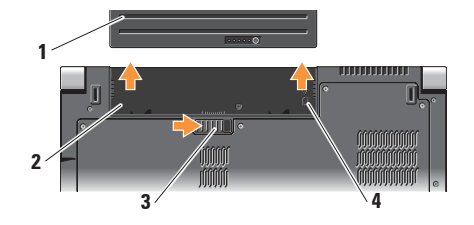

- **1** סוללה
- תא סוללה **2**
- 3 תפס שחרור הסוללה
- SIM מחוון חריץ כרטיס

כדי להתקין חזרה את הסוללה, החלק אותה לתוך התא עד שתיכנס למקומה בנקישה.

### פקדי מדיה

כדי להשתמש בפקדי המדיה, גע קלות בסמל ולאחר מכן שחרר. סמל הפקד יאיר למשך 2 שניות, כדי לאשר את בחירתך ולאחר מכן ידעך.

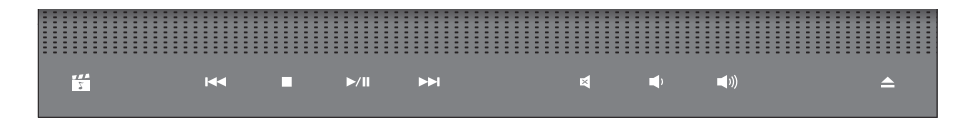

- Dell MediaDirect/ הפעלת PowerDVD
- הפעלת הרצועה או הפרק הקודמים אס
  - עצירה 🛛
  - הפעלה או השהייה ⊳/₪
  - הפעלת הרצועה או הפרק הבאים או או הפרק הבאים

- השתקת הקול 🛛
- החלשת עוצמת הקול 🚽
- הגברת עוצמת הקול 🔊
  - הוצאת התקליטור 🛆

### תכונות תצוגה

לוח התצוגה כולל מצלמה אופציונלית ושני מיקרופונים נלווים.

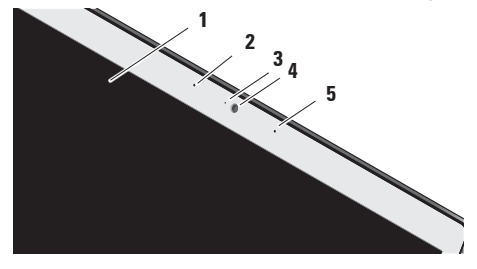

- תצוגה התצוגה עשויה להשתנות בהתבסס על האפשרויות שבחרת בעת רכישת המחשב. לקבלת מידע נוסף על התצוגה, עיין ב*מדריך הטכנולוגיה של Dell*.
  - 2 מיקרופון מערך דיגיטלי שמאלי (אופציונלי) – בשילוב עם מיקרופון המערך הדיגיטלי הימני, מספק שמע איכותי לצ'אט וידיאו ולהקלטת קול.

- **3 מחוון פעילות מצלמה (אופציונלי)** מציין אם המצלמה פועלת או כבויה. בהתאם לאפשרויות שבחרת בעת רכישת המחשב, המחשב עשוי שלא לכלול מצלמה.
- 4 מצלמה (אופציונלי) מצלמה מוכללת ללכידת וידיאו, שיחות ועידה וצ'אט. בהתאם לאפשרויות שבחרת בעת רכישת המחשב, המחשב עשוי שלא לכלול מצלמה.

אופציונלי) — FastAccess אופציונלי) מסייע לשמור על האבטחה של מחשב ™ Dell שברשותך. תוכנת זיהוי פנים מתקדמת זו לומדת את פניך ומצמצמת את הצורך בשימוש בסיסמאות כניסה. לקבלת הידע נוסף, לחץ על Start (התחל) FastAccess → (תוכניות).

5 מיקרופון מערך דיגיטלי ימני (אופציונלי) — בשילוב עם מיקרופון המערך הדיגיטלי השמאלי, מספק שמע איכותי לצ'אט וידיאו ולהקלטת קול.

- מאפשר שליטה Consumer IR 5 ביישומי תוכנה מסוימים באמצעות Dell דמעום Travel Remote (התקן אופציונלי שניתן לאחסנו בחריץ ExpressCard כאשר אינו בשימוש).
- 6 קורא טביעות אצבעות (אופציונלי) מסייע לשמור על האבטחה של המחשב שברשותך. בעת העברת האצבע על הקורא, הוא משתמש בטביעת האצבע על היחודית שלך כדי לאמת את זהות המשתמש שלך (על-ידי הכנסה אוטומטית המשתמש שלך (על-ידי הכנסה אוטומטית *DigitalPersona Personal* כדי להפעיל ולהשתמש ב- DigitalPersona Personal (תוכניות)– (תוכניות)– DigitalPersona Personal (התחל)– DigitalPersona Personal

7 מקלדת/מקלדת עם תאורה אחורית (אופציונלי) — אם רכשת את המקלדת האופציונלית עם התאורה האחורית, על חץ המקש ימינה יופיע הסמל של המקלדת עם התאורה האחורית 📩 המקלדת האופציונלית עם התאורה האחורית מספקת נראות בסביבות חשוכות. על-ידי הארת כל הסימנים שעל המקשים. את ההגדרות של מקלדת זו ניתן להתאים אישית באמצעות Dell QuickSet. לקבלת מידע נוסף על המקלדת, עיין במדריך הטכנולוגיה של Dell. הגדרות בהירות של מקלדת עם 📇 תאורה אחורית — הקש <Fn> + מקש חץ ימינה כדי לעבור בין שלושה מצבי תאורה (בסדר האמור). שלושת מצרי התאורה החי

- a. בהירות מלאה של מקלדת/משטח מגע
- b. בהירות חלקית של מקלדת/משטח מגע c. ללא תאורה
- נדלקת בעת שימוש  **Num Lock נורית 8** נורית מספרים). Num Lock (נעילת מספרים).

#### Studio שימוש במחשב הנייד

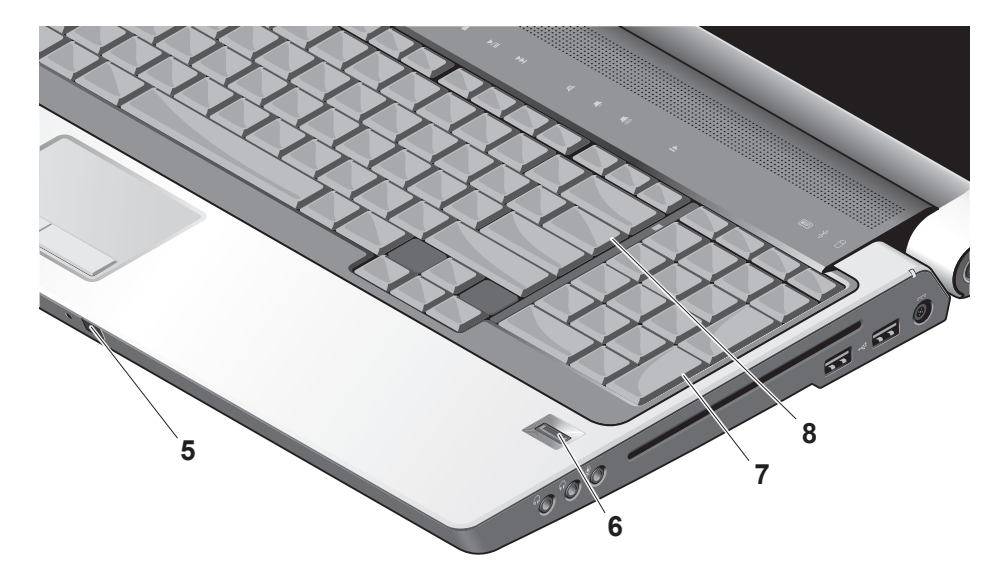

### תכונות של בסיס המחשב ומקלדת

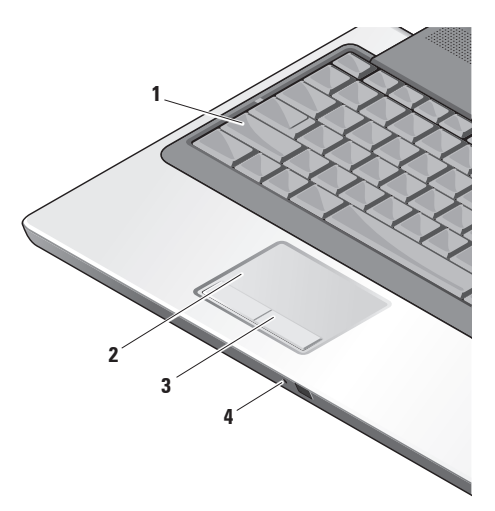

- נדלקת בעת **Caps Lock נורית 1** שימוש במקש Caps Lock (נעילת רישיות).
- משטח מגע מספק תפקודיות של עכבר, כדי להזיז את הסמן, לגרור או להזיז פריטים נבחרים וללחוץ על לחצן העכבר הימני או השמאלי על-ידי הקשה על המשטח.

תומך בגלילה מעגלית ובזום. כדי לשנות את הגדרות הגלילה המעגלית והזום, לחץ פעמיים על הסמל **Dell Touch** pad באזור ההודעות של שולחן העבודה.

בחלון Scroll & Zoom Settings (הגדרות גלילה וזום), אפשר או נטרל גלילה, גלילה מעגלית או זום, בחר את רוחב אזור הגלילה ומהירות הגלילה.

- 3 לחצני משטח מגע מספקים פונקציות של לחיצה באמצעות הלחצן הימני והשמאלי, בדומה לאלו שבעכבר.
- מיקרופון אנלוגי אם אין ברשותך מצלמה מוכללת עם שני מיקרופונים, מיקרופון בודד זה משמש לוועידות וצ'אט.

### קורא כרטיסי מדיה SD/MMC - MS/Pro 10

8 ב- 1 – מספק דרך מהירה ונוחה להצגה ולשיתוף של תמונות, מוסיקה, סרטוני וידיאו ומסמכים דיגיטליים המאוחסנים בכרטיסי הזיכרון הדיגיטליים הבאים:

- (SD) Secure Digital כרטיס זיכרון •
- Secure Digital Input/Output כרטיס (SDIO)
  - (MMC) MultiMedia Card כרטיס
    - Memory Stick •
    - Memory Stick PRO
      - xD-Picture כרטיס
        - Hi Speed-SD •
        - Hi Density-SD •

► הערה: המחשב משווק עם תותב פלסטיק המותקן בחריץ כרטיס המדיה. תותבים מגנים על החריצים מפני אבק וחלקיקים אחרים. שמור את התותב לשימוש כאשר כרטיס מדיה לא יהיה מותקן בחריץ. תותבים ממחשבים אחרים עשויים שלא להתאים למחשב שברשותך.

- מספק (דכרון נוסף, תקשורת מחווטת ואלחוטית ExpressCard איכרון נוסף, תקשורת מחווטת ואלחוטית, מולטימדיה ותכונות אבטחה. תומך בכרטיסי ExpressCards הן של 54 מ"מ. מ"מ והן של 34 מ"מ.
- ► הערה: המחשב משווק עם תותב פלסטיק המותקן בחריץ ה-ExpressCard. תותבים מגנים על החריצים מפני אבק וחלקיקים אחרים. שמור את התותב למקרה שכרטיס שמור את התותב למקרה שכרטיס דעותבים ממחשבים אחרים עשויים שלא להתאים למחשב שברשותך.

#### Studio שימוש במחשב הנייד

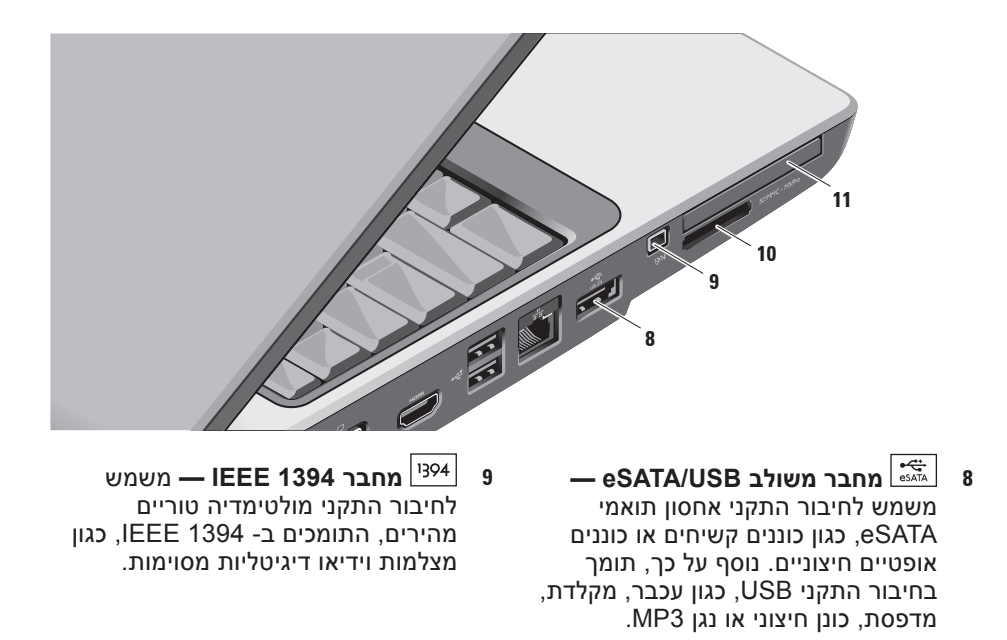

3 תג כיבוי/הפעלת אלחוט – משמש לכיבוי או להפעלה במהירות של התקנים אלחוטיים, כגון כרטיסים WLAN וכרטיסים פוימיים עם טכנולוגיית אלחוט Bluetooth

מתג האלחוט עשוי להיות במצב Off (כבוי) בעת שליחת המחשב אליך. כדי להפעיל את המתג, הזז אותו לפנים, לכיוון חזית המחשב, עד שייכנס למקומו בנקישה.

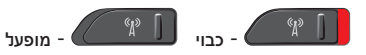

- אערה: ניתן לנטרל מתג זה דרך ElIOS או ה- Dell QuickSet (תוכנית הגדרת המערכת).
- ערבור **VGA שמשמש לחיבור** 4 <u>ו⊂ו</u> התקני וידיאו, כגון צג או מקרן.

5 שושיין מחבר יציאת HDMI – מחבר High-Definition) HDMI-Out High-Definition) + יציאת Multimedia Interface Out - יציאת משק מולטימדיה בהבחנה גבוהה) נושא נתונים יוצאים כאות דיגיטלי לא דחוס, כדי ליצור וידיאו ושמע בהבחנה גבוהה. לדוגמה, משמש לחיבור לטלוויזיה עבור אותות שמע ווידיאו גם יחד.

. הערה: בצג, רק אות הווידיאו נקלט 📎

- 6 מחברי USB 2.0 (2) משמשים לחיבור להתקני USB, כגון עכבר,
  מקלדת, מדפסת, כונן חיצוני או נגן MP3.
- 7 🛃 מחבר רשת אם נעשה שימוש באות רשת מחווטת, משמש לחיבור המחשב לרשת או להתקן פס רחב. שתי הנוריות ליד המחבר מציינות את המצב והפעילות עבור חיבורי רשת מחווטת.

Dell Wi-Fi לחצן מאתר רשתות Catcher™

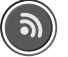

הפעל את מתג האלחוט ולחץ על לחצן זה למשך מספר שניות כדי לסרוק ולאתר רשתות אלחוטיות בסביבה.

- ערה: נורית מאתר הרשתו עז Wi-Fi Catcher מופיעה רק בעת כיבוי המחשב ואם מתג האלחוט מוגדר בתוכנית הגדרת המערכת (BIOS) לשלוט בחיבורי רשת מסוג Wi-Fi.
- **הערה:** מאתר הרשתות Wi-Fi Catcher מאופשר ומוגדר לשימוש בעת שליחת המחשב אליך.

אם המחשב כבוי, הנורית במרכז לחצן זה מציינת את מצב החיפוש:

- לבן מהבהב: חיפוש רשת
- לבן קבוע למשך 10 שניות ולאחר מכן
  כבה: נמצאה רשת
- לבן מהבהב כבה לאחר 10 הבהובים:
  לא נמצא אות
  - 2 חריץ כבל אבטחה משמש לחיבור התקן מסחרי למניעת גניבה למחשב.
- **הערה:** לפני רכישת התקן למניעת גניבה, ודא שהוא מתאים לחריץ כבל האבטחה במחשב.

Studio שימוש במחשב הנייד

### תכונות במבט משמאל

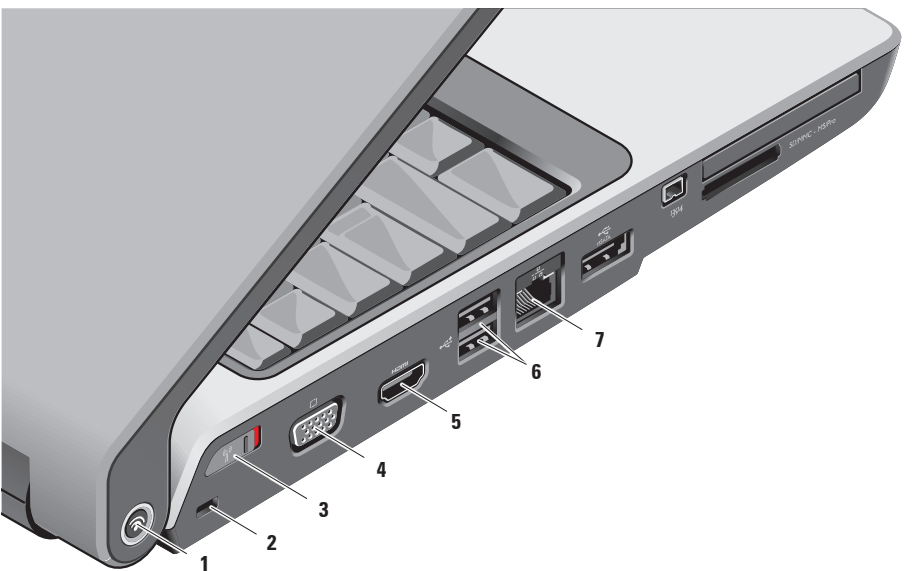

#### 6 过 לחצן ונורית הפעלה — הפעלה או כיבוי של המחשב בלחיצה.

הודעה: אם המחשב מפסיק להגיב, לחץ לחיצה ארוכה על לחצן ההפעלה עד לכיבוי מוחלט של המחשב (הפעולה עשויה להימשך מספר שניות).

#### הנורית במרכז לחצן זה מציינת את מצב אספקת החשמל:

- לבן מהבהב המחשב נמצא במצב שינה
  - לבן קבוע המחשב נמצא במצב מופעל
- כבויה המחשב כבוי או נמצא במצב שינה

אערה: אין להשתמש בתקליטורים בגודל שו באודל או בצורה לא תקניים (כולל תקליטורי מיני ו- DVD מיני), אחרת הכונן עלול להינזק.

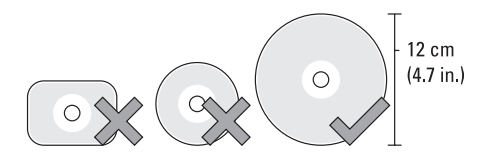

- 1 מחברי יציאת שמע/אוזניות (2) משמשים לחיבור אוזניות, רמקולים משמשים לחיבור אוזניות, רמקולים מוגברים או מערכות שמע. אות השמע זהה בשני המחברים.
- מחבר כניסת שמע/מיקרופון 2
  משמש לחיבור מיקרופון או אות כניסה
  לשימוש עם תוכניות שמע.

- 3 כונן אופטי תומך בתקליטורים ובתקליטורי DVD בגודל תקני (12 ס"מ) בלבד. בעת הכנסת תקליטורים, ודא שהצד עם התדפיס או הכתב פונה כלפי מעלה. לקבלת מידע נוסף, עיין ב*מדריך הטכנולוגיה*
- עכבר, משמשים (2) USB 2.0 שמשים שיבי עכבר, מקלדת, לחיבור התקני USB, כגון עכבר, מקלדת, מדפסת, כונן חיצוני או נגן MP3.

של Dell.

5 כחבר מתאם זרם חילופין – מחבר מתאם זרם חילופין – משמש לחיבור מתאם זרם חילופין למחשב, על מנת לספק חשמל למחשב אינו ולטעון את הסוללה כאשר המחשב אינו בשימוש. מתאם זרם החילופין ממיר זרם חילופין לזרם ישר, הדרוש למחשב. לקבלת מידע נוסף, ראה "חיבור מתאם

לקבלת מידע נוסף, ראה ״חיבור מתאנ זרם החילופין" בעמוד 6

#### Studio שימוש במחשב הנייד

### תכונות במבט מימין

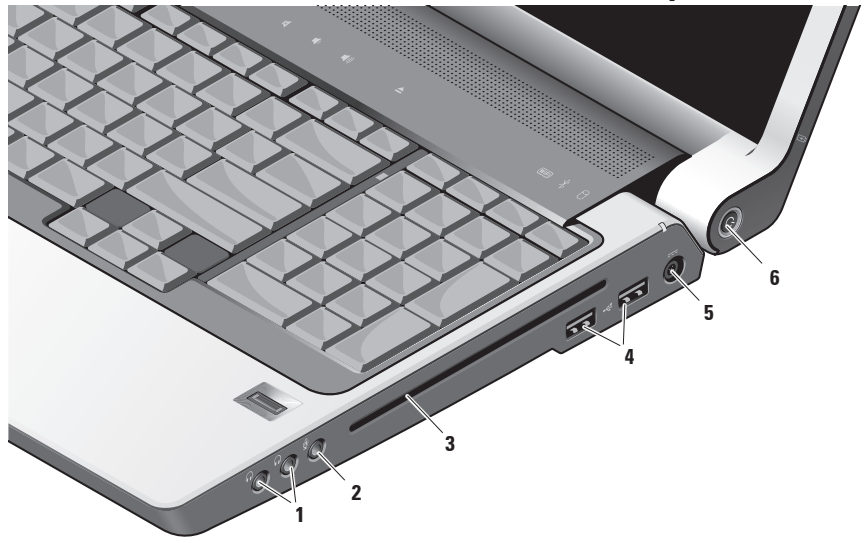

#### Bluetooth® נורית מצב | 🖇 | 2

(אופציונלי) — מאירה כאשר כרטיס פנימי עם טכנולוגיית אלחונו Bluetooth מאופשר

> הערה: הכרטיס עם טכנולוגיית 🔊 האלחונו Bluetooth הוא תכונה אופאיונלית

כדי לכבות את אלחוט ה- Bluetooth, לחץ באמצעות לחצן העכבר הימני על סמל ה- Bluetooth באזור ההודעות של שולחן העבודה ולאחר מכן לחץ על Turn כבה מתאם) Bluetooth Adapter Off או עיין בסעיף "מתג כיבוי/ Bluetooth) או עיין או עיין או או איין או או איין או או איין או או איין או איין או איי הפעלת אלחוט" בעמוד 19.

- נורית פעילות כונן קשיח מאירה l 3 כשהמחשב קורא או כותב נתונים. נורית מהבהבת מציינת פעילות של הכונן הקשיח.

הערה: כדי למנוע איבוד נתונים, 🔊 לעולם אל תכבה את המחשב כאשר נורית פעילות הכונן הקשיח מהבהבת.

נורית מצב סוללה — מציינת את 🛙 4 מצב הטעינה של הסוללה.

אם המחשב מחובר לשקע חשמל:

- לבן קבוע הסוללה נטענת.
- כבויה הסוללה טעונה במידה מספקת.

אם המחשב מופעל באמצעות סוללה:

- כרויה הסוללה טעונה רמידה מספקת או שהמחשב כבוי.
- כתום קבוע הסוללה כמעט ריקה.
- כתום מהבהב הסוללה ריקה כמעט לגמרי. עליך לחבר את מתאם זרם החילופין או לשמור ולסגור את המסמכים והיישומים הפתוחים, כל עוד ניתן.

# Studio שימוש במחשב הנייד

ה- Studio 1737 שברשותך כולל מספר מחוונים, לחצנים ותכונות המספקים מידע במבט אחד וקיצורי דרך למשימות נפוצות אשר חוסכים זמן.

### נוריות מצב התקנים

מאירה — WiFi מאירה — 1 כשעבודה ברשת אלחוטית מאופשרת.

להפעלה או כיבוי מהירים של כל התקשורת האלחוטית, ראה "מתג כיבוי/הפעלת אלחוט" בעמוד 19.

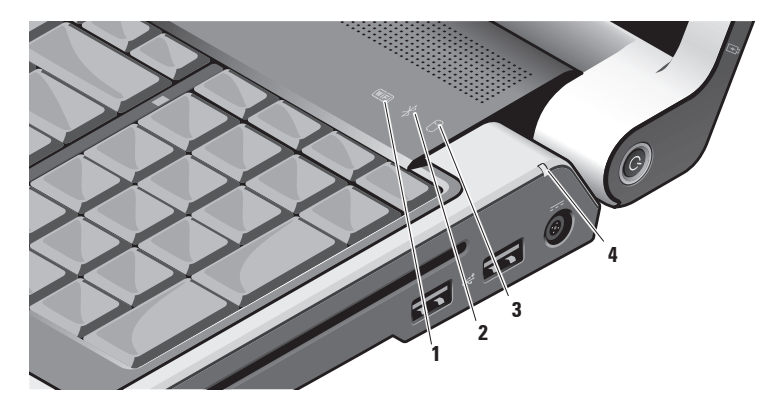

לפני שתוכל להשתמש בחיבור האינטרנט האלחוטי, עליך להתחבר לנתב האלחוטי. להגדרת החיבור לנתב אלחוטי:

- שמור וסגור את כל הקבצים הפתוחים וצא מכל התוכניות הפתוחות.
- Connect To ← 69 (התחל) Start (התחבר אל). (התחבר אל).
  - 2. בצע את ההוראות המופיעות על המסך כדי להשלים את תהליך ההגדרה.

#### הגדרת חיבור האינטרנט

- הערה: אם אינך מצליח להתחבר לאינטרנט אך התחברת בעבר בהצלחה, ייתכן שיש בעיה אצל ספק השירות. פנה אל ספק השירות כדי לבדוק את מצב השירות, או נסה להתחבר שוב במועד מאוחר יותר.
  - ערה: הכן את המידע מספק השירות הערה: הכן את המידע מספק השירות, האשף בהישג יד. אם אין לך ספק שירות, האשף Connect to the Internet (התחבר לאינטרנט) יכול לסייע לך להשיג אחד.
  - שמור וסגור את כל הקבצים הפתוחים וצא מכל התוכניות הפתוחות.

- 2. לחץ על Start (התחל) € ← Control (התחל) Panel (לוח הבקרה).
- רשת **Network and Internet** (רשת **Connect to the** ואינטרנט), לחץ על hree (התחבר לאינטרנט). **Internet** (התחבר לאינטרנט).
- החלון Connect to the Internet מופיע.
- (פס רחב) Broadband (PPPoE) (פס רחב) או Dial-up (חיוג), בהתאם לאופן שבו ברצונך להתחבר:
  - פס רחב) אם **Broadband** (פס רחב) אם. תשתמש במודם DSL, לווין, טלוויזיה בכבלים או חיבור בטכנולוגיית אלחוט.
    - b בחר **Dial-up** (חיוג) אם תשתמש. במודם חיוג USB אופציונלי או ב-ISDN.
- אם אינך יודע איזה סוג חיבור לבחור, Nelp me choose לחץ על Help me choose (עזור לי לבחור) או פנה אל ספק שירות האינטרנט.
- 5. בצע את ההוראות על המסך והשתמש בפרטי ההגדרות שסיפק לך ספק השירות כדי להשלים את ההגדרה.

### התחברות לאינטרנט (אופציונלי)

וואינטרנט (ISP) **הערה:** ספקי שירות אינטרנט (ISP) והצעותיהם משתנים ממדינה למדינה.

כדי להתחבר לאינטרנט, תזדקק למודם חיצוני או לחיבור רשת ולספק שירות אינטרנט (ISP).

הערה: אם מודם USB חיצוני או מתאם WLAN אינם מהווים חלק מההזמנה המקורית, באפשרותך לרכוש אותם מאתר האינטרנט של Dell בכתובת www.dell.com.

#### הגדרת חיבור אינטרנט מחווט

אם אתה משתמש בהתקשרות בחיוג, חבר את קו הטלפון למודם ה- USB החיצוני (אופציונלי) ולשקע הטלפון בקיר, לפני הגדרת החיבור לאינטרנט. אם אתה משתמש בחיבור מודם DSL או כבלים/לווין, פנה לספק השירות או לחברת הסלולר לקבלת הוראות התקנה.

#### הגדרת חיבור אלחוטי

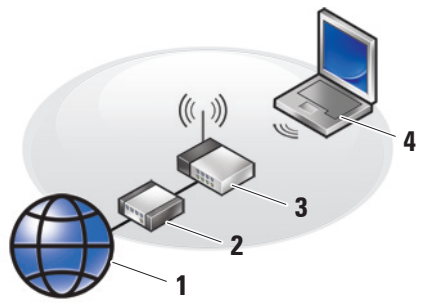

- 1. שירותי אינטרנט
- DSL מודם כבלים או.2
  - **3**. נתב אלחוטי
- 4. מחשב נייד עם כרטיס רשת אלחוטי

לקבלת מידע נוסף אודות הגדרת הרשת האלחוטית והשימוש בה, עיין בתיעוד המחשב או הנתב.

### שימוש במתג האלחוט

כדי להשתמש בחיבורים אלחוטיים, ודא שמתג האלחוט נמצא במצב "On" (מופעל).

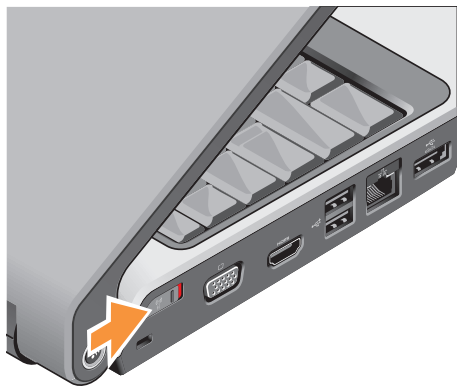

להפעלת מתג האלחוט, הזז אותו לפנים, לכיוון חזית המחשב, עד שייכנס למקומו בנקישה.

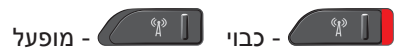

### הגדרת ®Windows Vista

במחשב Dell שברשותך הותקנה מראש מערכת Windows Vista. להגדרת Windows Vista בפעם הראשונה, בצע את ההוראות המופיעות על המסך. חובה לבצע שלבים אלה, שהשלמתם עשויה להימשך עד 15 דקות. המסכים יעברו דרך מספר הליכים, כולל קבלה של הסכמי רשיון, הגדרת העדפות והגדרת חיבור לאינטרנט.

הודעה: אל תפסיק את תהליך ההתקנה 🕁 של מערכת ההפעלה. דבר זה עלול לגרום למחשב להיות בלתי שמיש.

#### Studio התקנת המחשב הנייד

### הפעלת המחשב הנייד Studio

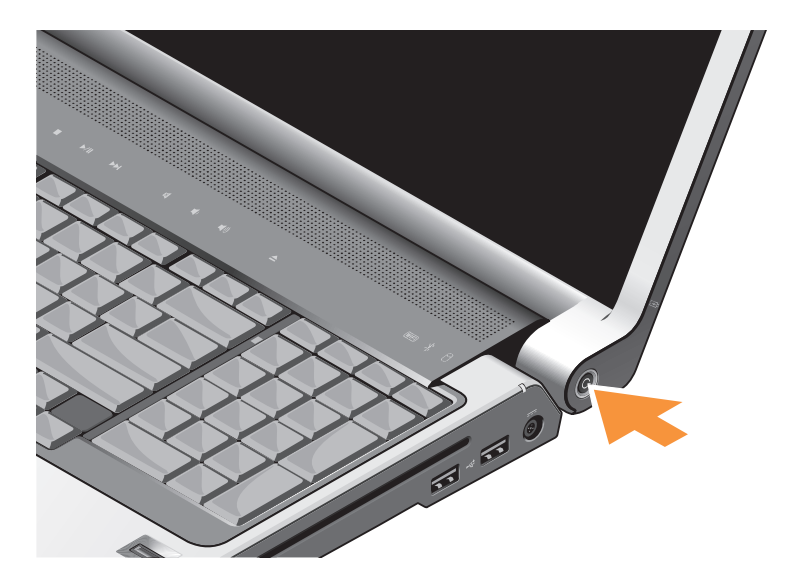

### חיבור כבל הרשת (אופציונלי)

כדי להשתמש בחיבור רשת מחווטת, חבר את כבל הרשת.

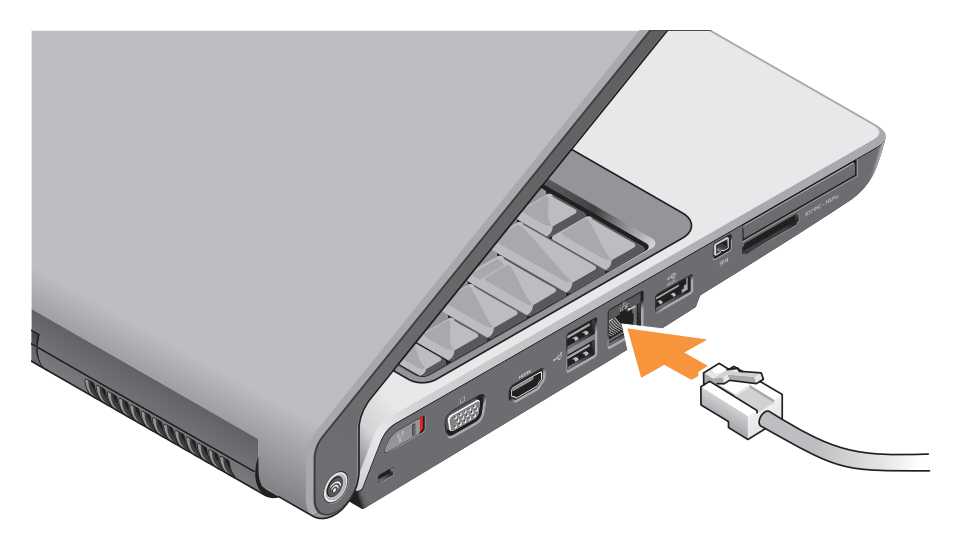

### חיבור מתאם זרם החילופין

חבר את מתאם זרם החילופין למחשב ולאחר מכן חבר אותו לשקע חשמל או למגן מנחשולים.

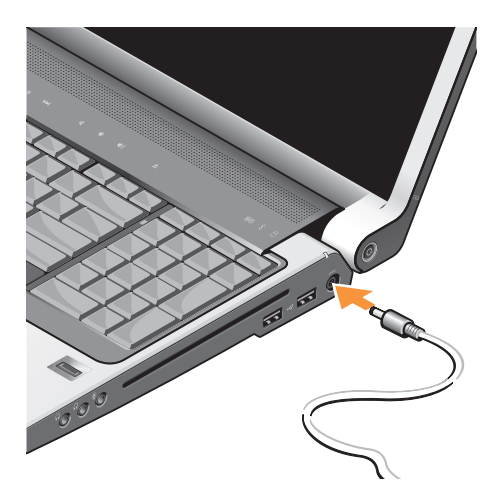

- התראה: מתאם זרם החילופין מתאים לשקעי חשמל שונים ברחבי העולם. עם זאת, במדינות שונות ישנם מחברי חשמל ומפצלי שקעים שונים. שימוש בכבל לא תואם או חיבור לא נכון של הכבל למעביר או לשקע חשמל עלולים לגרום לשריפה או נזק לציוד.
- הודעה: בעת ניתוק כבל מתאם זרם החילופין מהמחשב, אחוז במחבר ולא בכבל עצמו, ומשוך בחוזקה אך בעדינות כדי לסייע במניעת נזק לכבל.
  - ערה: חבר היטב את כבל החשמל למתאם וודא שהנורית במתאם דולקת בעת ההפעלה.

# התקנת המחשב הנייד Studio

סעיף זה מספק מידע אודות התקנת המחשב הנייד Studio 1737 וחיבור ציוד היקפי.

### לפני התקנת המחשב הנייד Studio

בעת הצבת המחשב, ודא שיש גישה נוחה למקור חשמל, אוורור הולם ומשטח מאוזן להנחת המחשב.

הגבלת זרימת האוויר סביב מחשב Studio שברשותך עלולה לגרום לו להתחממות יתר. כדי למנוע התחממות יתר, הקפד להשאיר 10.2 ס"מ (4 אינץ') לפחות בחלק האחורי של המחשב וכן 5.1 ס"מ (2 אינץ') לפחות בשאר הצדדים. אין להציב את המחשב במקום סגור, כגון ארון או מגירה, כאשר הוא מופעל.

▲ התראה: אין לחסום את פתחי האוורור, להכניס לתוכם חפצים או לאפשר לאבק להצטבר בהם. כאשר מחשב ™Dell פועל, אין לאחסנו בסביבה ללא זרימת אוויר נאותה, כגון מזוודה סגורה. הגבלת זרימת האוויר עשויה לגרום נזק למחשב או לגרום לשריפה. המחשב מפעיל את המאוורר כשהוא מתחמם. רעש מהמאוורר זו תופעה רגילה ואינו מצביע על בעיה במאוורר או במחשב.

הודעה: הנחה או הערמה של חפצים כבדים או חדים על המחשב עלולה לגרום לו לנזק תמידי.
#### תוכן עניינים

| קבלת עזרה 49                 |
|------------------------------|
| תמיכה טכנית ושירות לקוחות 50 |
| 50 DellConnect <sup>™</sup>  |
| שירותים מקוונים 50           |
| שירות AutoTech 51            |
| 52 52                        |
| החזרת פריטים לתיקון במסגרת   |
| האחריות או לקבלת זיכוי52     |
| לפני שתתקשר 53               |
| פנייה אל Dell 54             |
| איתור מידע ומשאבים נוספים 55 |
| מפרט בסיסי57                 |
| נספח                         |
| הודעה בנוגע למוצרי           |
| 69 Macrovision               |
| אינדקס 70                    |

### תוכן עניינים

| תכונות תו                                                            | התקנת המחשב הנייד Studio 5                 |
|----------------------------------------------------------------------|--------------------------------------------|
| פתרון בעי                                                            | לפני התקנת המחשב הנייד Studio 5            |
| בעיות רש                                                             | חיבור מתאם זרם החילופין 6                  |
| בעיות חש                                                             | חיבור כבל הרשת (אופציונלי) 7               |
| בעיות זיכ                                                            | הפעלת המחשב הנייד Studio 8                 |
| נעילות וב                                                            | 999                                        |
| שימוש בכי                                                            | 9 Windows Vista® הגדרת                     |
| t Center                                                             | התחברות לאינטרנט (אופציונלי) 10            |
|                                                                      |                                            |
| הודעות מ                                                             | שימוש במחשב הנייד Studio שימוש במחשב הנייד |
| הודעות מ<br>shooter                                                  | <b>12 Studio שימוש במחשב הנייד</b><br>14   |
| הודעות מ<br>eshooter<br>(פותר בע)                                    | <b>12 Studio שימוש במחשב הנייד</b><br>14   |
| הודעות מ<br>eshooter<br>פותר בע)<br>תוכנית הא                        | <b>12 Studio שימוש במחשב הנייד</b><br>14   |
| הודעות מ<br>eshooter<br>פותר בע)<br>תוכנית הא<br>שחזור מע            | <b>12 Studio שימוש במחשב הנייד</b><br>14   |
| הודעות מ<br>eshooter<br>פותר בע<br>תוכנית הא<br>שחזור מע<br>שחזור מע | 12 Studio שימוש במחשב הנייד   14           |
| הודעות מ<br>eshooter<br>פותר בע<br>תוכנית הא<br>שחזור מע<br>Restore  | 12 Studio שימוש במחשב הנייד   14           |

### הערות, הודעות והתראות

. הערה" מציינת מידע חשוב המסייע להשתמש במחשב ביתר יעילות 🔉

**הודעה:** "שים לב" מציין נזק אפשרי לחומרה או אובדן נתונים, ומסביר כיצד ניתן למנוע את הבעיה.

.התראה: "התראה" מציינת אפשרות של נזק לרכוש, פגיעה גופנית או מוות 🔬

אינה Microsoft® Windows® אם רכשת מחשב Dell™ n Series, כל התייחסות במסמך זה למערכת ההפעלה "Microsoft אינה ישימה. ישימה.

המידע במסמך זה עשוי להשתנות ללא הודעה.

#### .c 2008-2009 Dell Inc ©. כל הזכויות שמורות.

חל איסור מוחלט על העתקה מכל סוג של חומרים אלה ללא הרשאה בכתב מ- Dell Inc.

סימנים מסחריים שבשימוש בטקסט זה: Dell, הלוגו Dell, הלוגו Pertium, Intel, הם סימנים מסחרים רשומים ו- DellConnect הם סימנים מסחריים של. Dell Inc, אם סימנים מסחרים רשומים ו- DellConnect הוא סימן מסחרי של Intel Corporation בארה"ב ובמדינות אחרות; Windows, Microsoft ו-Windows Vista הם סימנים מסחריים או סימנים מסחריים רשומים של Microsoft Corporation בארצות הברית ו/או במדינות אחרות; Blu-ray Disc Association הוא סימן מסחרי של Bluetooth SIG, Inc. סימן מסחרי רשום בבעלות. Bluetooth SIG, Inc.

ייתכן שייעשה שימוש בסימנים מסחריים ובשמות מסחריים אחרים במסמך זה כדי להתייחס לישויות הטוענות לבעלות על הסימנים והשמות, או למוצרים שלהן. Dell Inc מוותרת על כל חלק קנייני בסימנים מסחריים ושמות מסחריים פרט לאלה שבבעלותה.

#### ינואר 2009 מספר חלק D381H מהדורה A01

# studio מדריך התקנה

דגם PP31L

## studio מדריך התקנה

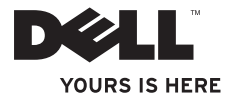